# 动拇指智能收银— 体化系统

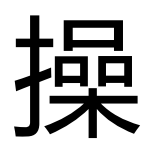

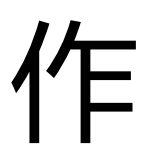

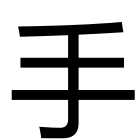

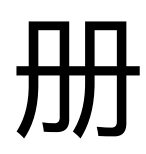

动拇指 (厦门)信息科技有限公司

2017.10

第1页,共28页

| 动把 | 指智   | 能收银一体化系统1 |
|----|------|-----------|
| —  | Л    | 古铺设置4     |
|    | 1.1、 | 门店设置4     |
|    | 1.2、 | 支付设置4     |
|    | 1.3、 | 收银台设置5    |
|    | 1.4、 | 收银员设置6    |
| Ξ、 | Ē    | 商品管理6     |
|    | 2.1、 | 商品分类6     |
|    | 2.2、 | 商品列表6     |
|    | 2.3、 | 商品标签9     |
| 三、 | ì    | 丁单管理10    |
|    | 3.1、 | 订单列表      |
|    | 3.2、 | 退换货设置11   |
|    | 3.3、 | 退换货订单11   |
| 四、 | 4    | 会员管理11    |
|    | 4.1、 | 帐户设置11    |
|    | 4.2、 | 会员等级      |
|    | 4.3、 | 会员分组      |
|    | 4.4、 | 会员标签      |
|    | 4.5、 | 会员列表      |
|    | 4.6、 | 会员充值      |
|    | 4.7、 | 导入会员信息15  |
|    | 4.8、 | 次卡设置16    |
|    | 4.9、 | 维护记录      |

|    | 4.10、 | 内容营销       |
|----|-------|------------|
|    | 4.11、 | 优惠券营销18    |
|    | 4.12、 | 微信加粉营销19   |
|    | 4.13、 | 短信设置       |
|    | 4.14、 | 短信群发       |
| 五、 |       | 经营报表       |
| 六、 | 徖     | 如营销中心19    |
| 七、 | Ę     | 3商管理       |
|    | 7.1、  | 绑定微信公众号 20 |
|    | 7.2、  | 菜单设置       |
|    | 7.3、  | 配送方式       |
|    | 7.4、  | 协议/说明21    |
|    | 7.5、  | 商城装修 21    |
|    | 7.6、  | 三级分销       |
|    | 7.7、  | 图文编辑       |
|    | 7.8、  | 订单提醒设置24   |
|    | 7.9、  | 订单列表       |
|    | 7.10、 | 评价跟进       |
| 八、 | 积     | 3分商城       |
|    | 8.1、  | 积分设置       |
|    | 8.2、  | 积分商城订单     |
| 九、 | ş     | 系统设置       |
| +、 | 智     | 能硬件        |

#### 一、 店铺设置

# 1.1、 门店设置

系统在您注册时已经默认为您添加了默认店铺,您可以在此处对店铺信息进行修改

 ✓ 当客户查看店铺导航时,会显示店铺名称、店铺电话、营业时间、店铺地址,所 以请填写正确的信息

| 🕹 हो)                                  | 攪指 ■           |         |     |        |      |           |                               |         |                                       | 7<br>帮助与文档 | を おうしゃう おうしゃう おうしゃう おうしゅう しゅう しゅう しゅう しゅう しゅう しゅう しゅう しゅう しゅう | 20<br>第8中心 | ✓<br>工单服务 | 联系客服 | <b>*</b>   |
|----------------------------------------|----------------|---------|-----|--------|------|-----------|-------------------------------|---------|---------------------------------------|------------|---------------------------------------------------------------|------------|-----------|------|------------|
| 系统                                     | 常用             | 管理控制会 2 | 店铺  | mi 2 × |      |           |                               |         |                                       |            |                                                               |            |           |      |            |
| 🖵 管理控                                  | 制台             | 门店收银    |     | 店铺列目   | 表    |           |                               |         |                                       |            |                                                               |            |           |      |            |
| B 250876                               | <u>≊</u> ~     | 概况      |     | _      |      |           |                               |         |                                       |            |                                                               |            |           |      |            |
| 企业H<br>87.7%                           | 言意设置<br>08     | 店铺列表    | >   | 8/125  | 店铺   |           |                               |         |                                       |            |                                                               |            | = ×       |      |            |
| 职位後                                    | 22             | 收根台列表   | - 2 | 店铺名称   |      |           |                               |         |                                       |            |                                                               |            |           |      |            |
| 机构人                                    | 5.<br>         | 收银员管理   |     | 模態分流   | 修改店铺 |           |                               |         |                                       |            |                                                               | 0(77       |           |      |            |
| 仓库设                                    | 2 <u>0</u>     | 微信收银台设置 |     | 假日分病   |      | 店铺名称·     | <b>控制</b> 公市                  | 店铺由沃    | 0502 5247420                          |            |                                                               |            |           |      |            |
| 门店谈<br>往来着                             | 2室<br>8(寸      | 操作说明    |     | 蓮花分店   |      |           | 14(19/2)/in                   |         | 0372-3307430                          |            |                                                               |            |           |      |            |
| 商品分                                    | <del>)</del> 英 |         |     | 金山分店   |      | IB THEY.  | INTOFAL                       | 入1位位1年。 | 9499734124                            |            |                                                               |            |           |      |            |
| 商品供                                    | 88.            |         |     | 长青分店   |      | 省份:       |                               | 城市:     | 讷选择                                   |            |                                                               | •          |           |      |            |
| <ul> <li>*********</li> </ul>          | 78 \<br>Cas (  |         |     | 康乐分店   |      | 店铺地址:     | 厦门市思明区东明路156号                 | 营业时间:   | 9.00-22.00                            |            |                                                               |            |           |      |            |
| → ···································· | 598 <          |         |     | 开禾分店   |      | 排序:       | 0                             | 店铺坐标:   | 118.116687                            | 24         | 487604                                                        |            |           |      |            |
| 库存管                                    | 1910 <         |         |     |        |      | 他同报堂      |                               |         |                                       |            |                                                               |            |           |      |            |
| ③ 财务管                                  | 锂 <            |         |     |        |      |           | HD/ C/CHET-ILLELING/CAEAEIL   |         |                                       |            |                                                               |            |           |      |            |
| CRM                                    | 89 (           |         |     |        |      | 推动红色新生    | ● 建位坐标                        |         | asuawan O                             |            | 10.0                                                          |            |           |      |            |
| 🦪 电商管                                  | 理 <            |         |     |        |      | - BH45    | <ul> <li>○ 厦门市中极油院</li> </ul> | O XREE  |                                       |            | 7                                                             |            |           |      |            |
| 💻 移动O                                  | A <            |         |     |        |      | -         | ● 友主湖景淵区.                     |         | 中国农业银行 建板                             |            | 17                                                            |            |           |      |            |
| 📐 报表直                                  | 11年            |         |     |        |      | 10.44     |                               | 平安银行    | $\equiv M$                            | 9ms        |                                                               |            |           |      | 1,98,#98   |
| ₩ 微葉钠                                  | 中心             |         |     | 20     |      | D-1 North | Ibas 4×11                     | 第门银行 (6 | • • • • • • • • • • • • • • • • • • • | 明发用立广场     |                                                               |            |           |      | - Factorea |
| 系統设                                    |                |         |     |        |      |           |                               |         |                                       |            |                                                               |            |           |      |            |
| <b>C</b> : 智能硬                         | 种              |         |     |        |      |           |                               |         |                                       |            |                                                               |            |           |      |            |

# 1.2、 支付设置

动拇指与多家银行合作,支持市场主流移动支付微信支付和支付宝支付,主要应用于 微商城支付、动拇指智慧收银 APP 支付和动拇指 CRM 支付。

✓ 支付渠道的区别

| 支付通道         | 支付方式     | 招商银行         | 兴业银行         | 腾讯支付         |
|--------------|----------|--------------|--------------|--------------|
| 供付商比         | 微信       | $\checkmark$ | $\checkmark$ | $\checkmark$ |
| 加石间城         | 支付宝      | ×            | ×            | ×            |
| 计            | 微信       | $\checkmark$ | $\checkmark$ | ×            |
| 2017年7日 URM  | 支付宝      | $\checkmark$ | $\checkmark$ | ×            |
|              | 微信       | $\checkmark$ | ×            | ×            |
| 动如北知转收组      | 支付宝      | $\checkmark$ | ×            | ×            |
| 幼科相自急收报      | 正扫       | $\checkmark$ | $\checkmark$ | ×            |
|              | 反扫       | $\checkmark$ | ×            | ×            |
| 支持区域         | λ.       | 全国           | 厦门           | 全国           |
| 支付费率         | <u>×</u> | 0. 38%       | 0. 38%       | 0. 60%       |
| 正扫:即收款码支付, + | 也就是商户提供收 | 款二维码,而消      | 费者用手机 APP 扫  | 1码支付         |

反扫:即付款码支付,也就是消费者提供付款二维码,而商户使用扫描枪扫码收款

第4页,共28页

- ✓ 动拇指智能收银机,只支持招商银行支付
- ✓ 申请时填写对应资料等待银行审核, 审核成功后银行会发送登录信息至客户邮箱
- ✓ 将商户号及密钥填入后台即可

|       | 실 动拇纲        | 15 🔳     |             |          |                |                                       | 7<br>帮助与文档 | ●用中心 | 00<br>30<br>90<br>9<br>第<br>8 | ✓<br>工单服务 | ■<br>联系客服 | <b>P</b> * |
|-------|--------------|----------|-------------|----------|----------------|---------------------------------------|------------|------|-------------------------------|-----------|-----------|------------|
|       | 系统           | 常用       | 管理控制台 C     | 支付设置 С 🕺 |                |                                       |            |      |                               |           |           |            |
| -     | 管理控制台        | 9        | 企业信息设置      | 2        |                |                                       |            |      |                               |           |           |            |
|       | WINTERS      |          | 基础设置        |          | 法人 •           | 海旗资                                   |            |      |                               |           |           |            |
|       | an worth and |          | 做信企业号概定     |          | 法人身份证券。        | 350502200002020002                    |            |      |                               |           |           |            |
|       | 采购管理         |          |             |          | 上传导份证正图。       | 选择文件 未选择任何文件                          |            |      |                               |           |           |            |
| - 4   | 销售管理         |          | 微信服务号绑定     |          |                | 德國文社 中语是任何文社                          |            |      |                               |           |           |            |
| 2     | 零售管理         | ~        | 协议/说明       |          | T1448.02 PEOCH | ANTONIA PROPERTY.                     |            |      |                               |           |           |            |
|       | 미려양품         |          | 配送方式        |          |                |                                       |            |      |                               |           |           |            |
|       | 支付设置         |          |             |          |                | 00                                    |            |      |                               |           |           |            |
|       | 收根台设置        | E        | 32.117.0000 | <u> </u> |                |                                       |            |      |                               |           |           |            |
|       | 收银员设置        | R        | 系统初始化       |          |                | 00                                    |            |      |                               |           |           |            |
|       | 零售订单         |          | 操作说明        |          | THE LOUD       | 100000000                             |            |      |                               |           |           |            |
|       | 微信收银台        | は設置      |             |          | 10.4.V+0.4     | 1300000000                            |            |      |                               |           |           |            |
|       | の語文現象        | 0订单<br>m |             |          | 邮相 •           | dm2@dmuzhi.com                        |            |      |                               |           |           |            |
|       | 同語のでは        | *        |             | 公司执照     | 信息             |                                       |            |      |                               |           |           |            |
|       | 市力学(単)       |          |             |          | #4+87R         | 10045/2000100                         |            |      |                               |           |           |            |
|       | /            |          |             |          | WITPOWA        | 123450/870123                         |            |      |                               |           |           |            |
| œ     | 财务管理         |          |             |          | 上传营业执照。        | 速爆文件 未选择任何文件                          |            |      |                               |           |           |            |
| -     | CRM管理        |          |             |          |                |                                       |            |      |                               |           |           |            |
|       | 电商管理         |          |             |          |                |                                       |            |      |                               |           |           |            |
|       | 移动OA         |          |             |          |                | 00                                    |            |      |                               |           |           |            |
|       |              |          |             |          |                |                                       |            |      |                               |           |           |            |
| -     | 投收查询         |          |             |          |                |                                       |            |      |                               |           |           |            |
| - Las | 做营销中心        | >        |             | 银行卡信     | 思              |                                       |            |      |                               |           |           |            |
| •     | 系统设置         |          |             |          | 银行卡号。          | 6222 6222 6222 6222 345               |            |      |                               |           |           |            |
| 0     | 智能硬件         |          |             |          | 开户行。           | 20世紀1月第1日年日<br>1月                     |            |      |                               |           |           |            |
|       |              |          |             |          | 20.4           | And a start of the start start of the |            |      |                               |           |           |            |

# 1.3、 收银台设置

系统在您注册后已经为您创建了一个默认收银台,您可以在此处编辑收银台信息;当 客户使用收款二维码付款时则可以选择相应的店铺;

✓ 微信收银台设置

微信收银台,即商家收款二维码,会营销的二维码,支付信用卡、储蓄卡、余额、优 惠券和随机立减活动,支付方式随意组合。

✓ 后台设置随机优惠金额比例

|   | 실 动相                                     | 15 🔳    |            |                        | <ul> <li>         ・・・・・・・・・・・・・・・・・・・・・・・・・・・・・</li></ul>                                                       | 「20<br>前息中心 | ✓<br>工单服务 | 联系客服 | <u>*</u> |
|---|------------------------------------------|---------|------------|------------------------|----------------------------------------------------------------------------------------------------|-------------|-----------|------|----------|
|   | 系统                                       | 常用      | 管理控制台 〇 零算 | 订单 〇 ※ 微信收録台设置 〇 ※     |                                                                                                    |             |           |      |          |
| 5 | 管理控制台                                    | 1       | 门店收银       | 微信收银台                  |                                                                                                    |             |           |      | 0.17     |
| B | 基础档案                                     |         | 概況         |                        |                                                                                                    |             |           |      |          |
| 2 | 采购管理                                     |         | 店捕列表       |                        | 国際統国                                                                                                    |             |           |      |          |
| - | 销售管理                                     | <       | 收银台列表      |                        | 72433056                                                                                                    |             |           |      |          |
| k | 学生 医生生 医生生 医生生 医生生 医生生 医生生 医生生 医生生 医生生 医 | ~       | 牧銀员管理      |                        | THE AND A DECEMBER OF A DECEMBER OF A DECEMBER OF A DECEMBER OF A DECEMBER OF A DECEMBER OF A DECEMBER OF A DEC |             |           |      |          |
|   | 门間设置<br>支付设置                             |         | 费信收银台设置 >  |                        |                                                                                                    |             |           |      |          |
|   | 收粮台设置                                    | E       | 操作说明       |                        |                                                                                                    |             |           |      |          |
|   | 收银员设置<br>零集订单                            | 2       |            | Part Plate & all Links | 経験地址二体码                                                                                                    |             |           |      |          |
|   | 微信收银的                                    | 设置      |            | 随机载向玉颖比例:              | 10 電向式患金融为1)率金融的自分比。比如1/1/1/1 ト車1000元,比例为20%,另金融为90到200%机。                                                      |             |           |      |          |
|   | 微信收银台<br>2014-1427-0                     | 前订单     |            | ANNO HOR .             |                                                                                                    |             |           |      |          |
|   | 通知(A) (A)<br>這接续订算                       | к<br>В. |            | Wanney .               |                                                                                                    |             |           |      |          |
| 1 | 库存管理                                     |         |            |                        |                                                                                                    |             |           |      |          |
| 3 | 财务管理                                     |         |            |                        | 做住买单可享立咸活动,立咸金额随机,最美立咸30%,本优惠活动可与优惠券间享:                                                                         | - 1         |           |      |          |
|   | CRM管理                                    |         |            |                        | 1、伏集计算随机立成金额,总交付金额归除随机立成金额后,再计算是否符合参与优集排<br>2、分别,或中点自计深意105元 有一次进100对10元的产用带                                    | - 1         |           |      |          |
|   | 电商管理                                     |         |            |                        | <ol> <li>1) 若随机立成8元,则需要支付金额还有105-8=97元,此时不满足100元下可使用优量举,还需要支付97元;</li> </ol>                                    | - 1         |           |      |          |
| - | 移动OA                                     |         |            |                        | 2) 若随机立端4元,则需要支付金额还有105-4=101元,此时属足100元,同时还可使用优重券,还需要支付101-10=91元;                                              | - 1         |           |      |          |
|   | 报表查询                                     |         |            |                        | 3. "动烟道"在法律分许范围内保留对此活动的最终更改决定权                                                                                  | *           |           |      |          |
| ы | ( 敬葉病中心                                  | >       |            |                        | and h                                                                                                    | 4           |           |      |          |
| 1 | 系统设置                                     |         |            |                        |                                                                                                    |             |           |      |          |
| ۰ | 智能硬件                                     |         |            |                        |                                                                                                    |             |           |      |          |

#### 第5页,共28页

#### 手机付款界面如下:

| ●●○○○ 中国移动 穼             | 下午4:55  | @ 🛛 83% 💷 + | •••••• 中国移动 穼 | 下午4:55     | @ 🖉 83% 💷 +       | ●●○○○ 中国             | 移动 穼                              | 下午4:5                          | 8                | @ <b>1 0</b> 85% 💼 + |
|--------------------------|---------|-------------|---------------|------------|-------------------|----------------------|-----------------------------------|--------------------------------|------------------|----------------------|
| く返回                      |         |             | く返回           |            |                   | く返回                  |                                   | 评价                             |                  |                      |
|                          | 优惠下单    | 优惠说明        |               | 优惠下单       | 优惠说明              |                      |                                   |                                |                  |                      |
| 店铺                       |         | 芙蓉分店 >      | 店铺            |            | 芙蓉分店 >            |                      | 商家                                | 支付成]<br>可在系统后台                 | <b>功</b><br>直看本订 | φ.                   |
| 消费总额                     |         | 500         | 消费总额          |            | 500               | 消费金额<br>订单编号<br>消费时间 | 408.00(元<br>ZF261414<br>2017/01/2 | )<br>1849890948<br>11 16:58:14 | 3908             |                      |
| <b>東</b> 优惠活动<br>选择店铺 输入 | 店铺关键字查询 | 随机立減        | 惠 优惠活动        |            | 随机立减              |                      | 满                                 | 意不,来个                          | 评价吧              |                      |
| 芙蓉分店                     |         | 114米        | 使用优惠券         |            | 满100减50[¥50.00] > | 服务:                  | 00                                | \$<br>\$                       |                  | 0分                   |
| 动拇指总店                    |         | 289米        | 不使用优惠券        |            |                   | 速度:                  |                                   |                                |                  | 0分                   |
| 康乐分店                     |         | 1.3公里       | 满50减30[¥3     | 30.00]     |                   | 满意:                  | 合合                                |                                |                  | 0分                   |
| 长青分店                     |         | 2.5公里       | 满100减50[¥     | 50.00]     | ~                 | 上传图                  | 片(最多5张)                           | : ( 选取文                        | 2件)              |                      |
| 莲花分店                     |         | 2.9公里       |               |            |                   | 输入                   | 您的评价                              |                                |                  |                      |
| 槟榔分店                     |         | 3.6公里       | □ 可用余额 ¥      | 1048463.00 |                   |                      |                                   |                                |                  |                      |
| 金山分店                     |         | 3.9公里       | 支付方式          |            |                   |                      |                                   |                                |                  |                      |

#### 1.4、 收银员设置

系统在您注册后已经为您创建了一个默认收银员帐号,帐号为您注册时的手机号,密 码为您注册时收到的验证码

创建新收银员

- ✓ 如您需要创建新的收银员帐号,请先至会员管理->帐户设置添加员工信息
- ✓ 点击添加,先关联刚才创建的员工信息
- ✓ 依次填入其他信息,帐号默认为员工手机号,密码默认为123456
- 二、 商品管理
- 2.1、 商品分类
- ✓ 点击【新增】,输入商品分类及描述即可,可创建多级分类
- 2.2、 商品列表

- ✓ 商品列表,包含所有商品的基础资料,商品可展示于微信商城、动拇指智慧收银
   APP、仓管系统 APP 及动拇指 CRM APP。
- ✓ 点击【新增商品】,进入新增界面

| 🕹 ह्या भ       | 8指 ■       |         |    |                                                             |             |        |      |                 |           | ● ● < | 同用中心 | <b>[2]</b><br>消息中心 | ✓<br>工单服务 | <b>●</b><br>联系客服 | <u>*</u> ~ |
|----------------|------------|---------|----|-------------------------------------------------------------|-------------|--------|------|-----------------|-----------|----------------------------------------------------------------------------------------------------|------|--------------------|-----------|------------------|------------|
| 系统             | 常用         | 管理控制台 〇 | 店铺 | EE C <sup>X</sup> 往来単位 C <sup>X</sup> 商品分类 C <sup>X</sup> p | 「品管理 ○ ×    |        |      |                 |           |                                                                                                    |      |                    |           |                  |            |
| 🖵 管理控制         | 川台         | 商品管理    |    | 1.洪程家品品举                                                    |             |        |      | 2.编辑基本信用        |           |                                                                                                    |      | 3.989              | 家品洋情      |                  |            |
| B MARTINE      | : <        | 商品分类    |    | 1.270,000,000                                               |             |        |      |                 |           |                                                                                                    |      |                    | e-2467-10 |                  |            |
| 🐂 采购管理         | E <        | 商品列表    |    |                                                             | <b>東瓜品谷</b> |        |      |                 |           |                                                                                                    |      |                    |           |                  |            |
| .↓ 销售管理        | E <        | 已下架商品   |    |                                                             |             | 通用(无明) | /HE) | 鞋子              | 1815.     |                                                                                                    |      |                    |           |                  |            |
| ▶ 零售管理         | £ <        | 标签分组    |    |                                                             |             | 文詞     |      | 皮带/鑽带           | 手机数码      |                                                                                                    |      |                    |           |                  |            |
| 庫存管刊           | ₽ <        | 摄作时英国   |    |                                                             |             | 家用电器   | 5    | 化妆品             | 首饰        |                                                                                                    |      |                    |           |                  |            |
| ③ 财务管理         | E <        |         |    |                                                             |             | 家具     |      | 食品              | ✓ I8%     |                                                                                                    |      |                    |           |                  |            |
| CRM管5          | 建く         |         |    |                                                             |             | 母婴     |      | 酒水              |           |                                                                                                    |      |                    |           |                  |            |
| 🚚 电商管理         | e <        |         |    |                                                             |             |        |      |                 |           |                                                                                                    |      |                    |           |                  |            |
| 💻 移动OA         |            |         |    |                                                             |             |        | 如果没有 | 有相应的商品品类 于信商品品类 | [什么是商品品类] |                                                                                                    |      |                    |           |                  |            |
| 📉 报表查询         | 10         |         |    |                                                             |             |        |      | 下—#             |           |                                                                                                    |      |                    |           |                  |            |
| ₩ 做素销年         | 04         |         |    |                                                             |             |        |      |                 |           |                                                                                                    |      |                    |           |                  |            |
| 系统设置           | <u>e</u> < |         |    |                                                             |             |        |      |                 |           |                                                                                                    |      |                    |           |                  |            |
| <b>0。</b> 智能硬件 | ŧ          |         |    |                                                             |             |        |      |                 |           |                                                                                                    |      |                    |           |                  |            |
|                |            |         |    |                                                             |             |        |      |                 |           |                                                                                                    |      |                    |           |                  |            |
|                |            |         |    |                                                             |             |        |      |                 |           |                                                                                                    |      |                    |           |                  |            |
|                |            |         |    |                                                             |             |        |      |                 |           |                                                                                                    |      |                    |           |                  |            |
|                |            |         |    |                                                             |             |        |      |                 |           |                                                                                                    |      |                    |           |                  |            |
|                |            |         |    |                                                             |             |        |      |                 |           |                                                                                                    |      |                    |           |                  |            |
|                |            |         |    |                                                             |             |        |      |                 |           |                                                                                                    |      |                    |           |                  |            |
|                |            |         |    |                                                             |             |        |      |                 |           |                                                                                                    |      |                    |           |                  |            |

- ✓ 首先,需要选择商品品类(商品品类即同一商品有分不同规格,如衣服、鞋、包 有不同颜色和尺码;如商品只有一个规格则无需选择,如烟、酒、饮料)
- ✓ 点击底部【新增商品品类】可以创建自己的商品品类
- ✓ 点击【下一步】进入基本信息页面, 录入相应的商品信息
- ✓ 选择相应的商品规格 , 并确认其对应价格和条码
  - ◆ 若商品本身带有条码, 录入对应的信息框
  - ◆ 若商品本身无条码,放空则系统会自动生成条码,商家可将该条码打印后贴 在对应商品上,方便收银时扫码录入商品
- ✓ 上传商品照片,并选择一张做为封面图

| 실 动相指 📃                                                               |                                               |                                                                                                    |                                                                                                    | 2<br>家勤与文档 应用中心                                                         | 1100000000000000000000000000000000000        | RASE |
|-----------------------------------------------------------------------|-----------------------------------------------|----------------------------------------------------------------------------------------------------|----------------------------------------------------------------------------------------------------|-------------------------------------------------------------------------|----------------------------------------------|------|
| 系统     常用       管理控制台       基礎批解       4       林務管理                   | BOOMERS <sup>N</sup> CHERK C OMOUNT<br>MOMMEN | RED: 2 2 <sup>1</sup> RE: 2 2 <sup>1</sup> RE: 2 2 <sup>1</sup> RE: 2 2 2 2 2 2 2 2 2 2 2 2 2 2 2 2 2 2 2 | 義心 □西山口 □西山白 ++林色 □美秀色 □ 日前向<br>□明伯 □天山色 □月美宮 □雪居色 □日居色 □日居色<br>町氏色 □天色 □ 「美宮 □宮丘 ○ 元色 □ 夜 □ 江 ○ 黄 | - 古色 - 戸杉標貫 - 枯色 - 二<br>き - 「端蓝色 - 蓝色 - 磁青日<br>- 仄色 - <mark>1915</mark> | £黄色□荧光黄□金色<br>6□浅紫色□深紫色                      |      |
| <ul> <li>李告管理</li> <li>库存管理</li> <li>财务管理</li> <li>CRM管理</li> </ul>   |                                               | RH<br>19550A 17094A 17568A 18092A 18599A 190100A<br>30131 132133 34135 36138 40 +333                      | KS ℝ S ℝ M ℝ L □ XL □2XL □3XL □19詞 □44 □46                                                         | 48 50 52 54 56                                                          | 25 26 27 28 29                               | 1    |
| <ul> <li>电荷管理</li> <li>移动OA</li> <li>报示查询</li> <li># 荷言論中心</li> </ul> |                                               | +# <u>0</u>                                                                                               | S L                                                                                                | 99.00<br>99.00<br>99.00                                                 | 100036001002<br>100036001003<br>100036001004 |      |
| ) 系统设置 (<br>1) 新統設件                                                   |                                               | BED +         99.00           MSRR         0.00                                                           |                                                                                                    |                                                                         |                                              |      |
|                                                                       | 扁蕊相等                                          |                                                                                                    | 20月7日前年6日、第20尺寸 : 647540巻昇。<br>1月11日 第22日 ・<br>1月11日 第23日 ・                                        | 263.65 KB<br>396.76 KB                                                  |                                              |      |

✓ 点击【下一步】进入商品详情介绍,应用于微商城客户浏览商品时展示

- ✓ 其他功能说明:
  - ◆ 【批量转移商品】可将商品批量转移到其他分类
  - ◆ 【导入商品】可批量导入商品基本信息,但不包含图片、详情等
    - ▶ 点击【导入商品】, 点击【导入模板下载】下载 excel 表格
    - ▶ 导入无规格商品
      - 除商品名称、进货价及售价为必填外,其他均为选填
      - 🔸 将商品信息整理后,如下图
      - ↓ 库存为不启用进销存时的库存;如启用进销存则需通过进销存录入

| 商品名称   | 商品编码 | 货号 | 品牌 | 单位 | 进货价 | 售价 | 标签 | 条码            | 规格1 | 规格2 | 库存  |
|--------|------|----|----|----|-----|----|----|---------------|-----|-----|-----|
| 七匹狼(蓝) |      |    |    | 包  | 5   | 8  | 畅销 | 6901028141130 |     |     | 100 |
| 七匹狼(白) |      |    |    | 包  | 5   | 8  | 浓  | 6901028137287 |     |     | 100 |
| 玉溪(软)  |      |    |    | 包  | 20  | 23 |    | 6901028317177 |     |     | 100 |
| 玉溪(硬)  |      |    |    | 包  | 20  | 23 |    | 6901028316989 |     |     | 100 |
| 中华(软)  |      |    |    | 包  | 50  | 70 | 高档 | 6901028075022 |     |     | 100 |
| 中华(硬)  |      |    |    | 包  | 30  | 45 | 礼品 | 6901028075763 |     |     | 100 |
| 芙蓉王(硬) |      |    |    | 包  | 20  | 25 |    | 6901028193498 |     |     | 100 |

- 点击【导入商品】,再点击【上传文件】,选中整理好的 excel 文件, 文件上传成功后,【上传文件】按钮会变成【导入】
- ↓ 选择商品分类 , 点击【导入】即可批量导入商品
- 如商品导入失败,系统会提示,并形成【商品导入差异】表格,可以 下载查看失败的商品

#### 第8页,共28页

- ▶ 导入有规格商品
  - 导入有规格商品前,必须先创建包含对应规格的商品品类,如要导入鞋子且颜色为"蓝色"和尺码为"38"的商品,则应事先创建包含蓝色和 38 规格的商品品类

| 🕹 हो।                                  | ∄指 〓         |            |                   |             |          |                                                                                                    | ●<br>帮助与文档            | ◎                                                     | 200<br>消息中心         | ✓<br>工单服务   | ■<br>联系客服      | <u>*</u> |  |  |  |  |
|----------------------------------------|--------------|------------|-------------------|-------------|----------|----------------------------------------------------------------------------------------------------|-----------------------|-------------------------------------------------------|---------------------|-------------|----------------|----------|--|--|--|--|
| 系统                                     | 常用           | 管理控制台 〇 駅位 | en c <sup>×</sup> |             | ×        |                                                                                                    |                       |                                                       |                     |             |                |          |  |  |  |  |
| 🖵 管理的                                  | 空制台          | 商品管理       | 商品                | 履性          |          |                                                                                                    |                       |                                                       |                     |             | 3              | 系力口間時生   |  |  |  |  |
| D Mater                                | 186 ×        | 商品分类       |                   |             |          |                                                                                                    |                       |                                                       |                     |             |                |          |  |  |  |  |
| <u>순반</u>                              | 度意设置<br>2011 | 商品列表       | -^#               | 國最多添加2个屬性   |          |                                                                                                    |                       |                                                       |                     |             |                |          |  |  |  |  |
| 駅位                                     | 22<br>22     | 已下桌商品      | 显示                | 10 🔻 毎页     |          |                                                                                                    |                       |                                                       |                     |             |                |          |  |  |  |  |
| 机构。                                    | 人员           | 标签分组       |                   |             |          |                                                                                                    |                       |                                                       |                     |             |                |          |  |  |  |  |
| 台库                                     | 0 <u>0</u>   | 操作说明       | 31                | 属性名称        | 商品类型 275 | 可选值列表<br>24.34.5.35.35.5.36.36.5.37.37.5.38.28.5.30.30.5.40.40.5.41.41.5.42.42.5.43.43.5.44        | 44 5 45 45 5          | A6 A6 5 A7 A                                          | 75484854            | 0.40        | AHT MILE       |          |  |  |  |  |
| (18)                                   | 02           |            | 3                 | 7.00        | 2.1.5    | 5,50                                                                                               | ,                     | , 19, 19, 19, 19, 19, 19, 19, 19, 19, 19              |                     |             | NO-PRI BELINO- |          |  |  |  |  |
| 南昌                                     | 甲位<br>分类     |            | 31<br>2           | 颜色          | 275      | 乳白色,白色,米白色,黑色,桔红色,玫红色,粉红色,红色,藏色,西瓜红,酒红色,卡其色,姜黄色<br>雪槟色,黄色,军绿色,墨绿色,浅绿色,绿色,翠绿色,荧光绿,青色,天蓝色,孔雀蓝,宝蓝色,浅蓝 | .明黄色,杏色,<br>(色,深蓝色,湖) | 庁標業 枯色。2<br>11日 二 二 一 一 一 一 一 一 一 一 一 一 一 一 一 一 一 一 一 | (黄色,荧光黄<br>(色,浅紫色,深 | ,金色,<br>紫色, | 病碱 删除          |          |  |  |  |  |
| 商品                                     | 注意           |            |                   |             |          | 紫红色、紫罗兰、紫色、咖啡色、巧克力色、栗色、浅棕色、深卡其布色、深棕色、褐色、驼色、花色、绿                                                    | 紅黄灰色                  |                                                       |                     |             |                |          |  |  |  |  |
| ₩ 采购管                                  | 四理 <         |            | 当前媒               | 1条2条,总共2条数据 |          |                                                                                                    |                       |                                                       |                     |             |                |          |  |  |  |  |
| ▲ 纳倍管                                  | 2理 <         |            |                   |             |          |                                                                                                    |                       |                                                       |                     |             |                | 1        |  |  |  |  |
| ✓ 零售管                                  | 8理 <         |            |                   |             |          |                                                                                                    |                       |                                                       |                     |             |                |          |  |  |  |  |
| <b>童</b> 库存管                           | ₫理 <         |            |                   |             |          |                                                                                                    |                       |                                                       |                     |             |                |          |  |  |  |  |
| <ul> <li>財务管</li> </ul>                | > EE         |            |                   |             |          |                                                                                                    |                       |                                                       |                     |             |                |          |  |  |  |  |
| CRM1                                   | m理 <         |            |                   |             |          |                                                                                                    |                       |                                                       |                     |             |                |          |  |  |  |  |
| - FE/R                                 | 222          |            |                   |             |          |                                                                                                    |                       |                                                       |                     |             |                |          |  |  |  |  |
| ▲ 1C注用                                 |              |            |                   |             |          |                                                                                                    |                       |                                                       |                     |             |                |          |  |  |  |  |
| 1 10 10 C                              |              |            |                   |             |          |                                                                                                    |                       |                                                       |                     |             |                |          |  |  |  |  |
| - 192.723                              | actor)       |            |                   |             |          |                                                                                                    |                       |                                                       |                     |             |                |          |  |  |  |  |
| <ul> <li>中心無効</li> <li>市(由)</li> </ul> | 340 (        |            |                   |             |          |                                                                                                    |                       |                                                       |                     |             |                |          |  |  |  |  |
| - 191000                               | C. and       |            |                   |             |          |                                                                                                    |                       |                                                       |                     |             |                |          |  |  |  |  |

# 🔸 将商品信息整理后,如下图

| 商品名称 | 商品编码   | 货号 | 品牌 | 单位 | 进货价 | 售价  | 标签 | 条码           | 规格1 | 规格2 | 库存 |
|------|--------|----|----|----|-----|-----|----|--------------|-----|-----|----|
| 高根鞋  | 100001 |    |    | 双  | 100 | 200 |    | 123456789012 | 蓝色  | 36  |    |
| 高根鞋  | 100001 |    |    | 双  | 100 | 200 |    | 123456789013 | 蓝色  | 37  |    |
| 高根鞋  | 100001 |    |    | 双  | 100 | 200 |    | 123456789014 | 蓝色  | 38  |    |
| 高根鞋  | 100001 |    |    | 双  | 100 | 200 |    | 123456789015 | 蓝色  | 39  |    |
| 高根鞋  | 100001 |    |    | 双  | 100 | 200 |    | 123456789016 | 红色  | 36  |    |
| 高根鞋  | 100001 |    |    | 双  | 100 | 200 |    | 123456789017 | 红色  | 37  |    |
| 高根鞋  | 100001 |    |    | 双  | 100 | 200 |    | 123456789018 | 红色  | 38  |    |
| 高根鞋  | 100001 |    |    | 双  | 100 | 200 |    | 123456789019 | 红色  | 39  |    |

- 点击【导入商品】,再点击【上传文件】,选中整理好的 excel 文件,文件上传成功后,【上传文件】按钮会变成【导入】
- 选择商品分类,勾选【同步导入商品规格】,点击【导入】即可批 量导入商品
- 如商品导入失败,系统会提示,并形成【商品导入差异】表格,可 以下载查看失败的商品
- ◆ 【导出条码】可批量导出商品条码,用于其他地方,如进销存等
- 2.3、 商品标签

商品标签即在商品分类的基础上,对同一类别的商品再进行分类;如商品分类为男T 恤,可为该分类再区分长袖或短袖、圆领或V领、季节等各种标签,方便更精准的筛 选商品。

✓ 先添加标签分组,设置分组所属分类(即该分类下才能使用该标签分组)

- ✓ 点击所创建标签后组后的"所属标签",为分组创建标签
- ✓ 在商品列表界面即可使用所创建标签
- 三、 订单管理
- 3.1、订单列表

即通过动拇指智慧收银 APP 进行收银的订单,可以在此处查询订单信息

- ✓ 可按时间、店铺、订单状态筛选订单
- ✓ 可通过订单号搜索订单
- ✓ 可导出订单信息

| 실 动相                     | 指 🔳        |                                            |     |            |                      |                         |             |      |           |           |           |          |       |            |      | 帮助      | 7<br>与文档 | で<br>应用中心 | の<br>中島能            | /<br>【单服务 | ●<br>联系客服       | <u>*</u> ~ |
|--------------------------|------------|--------------------------------------------|-----|------------|----------------------|-------------------------|-------------|------|-----------|-----------|-----------|----------|-------|------------|------|---------|----------|-----------|---------------------|-----------|-----------------|------------|
| 系统                       | 常用         | 管理控制台 3                                    | 零售订 | T# C       | ×                    |                         |             |      |           |           |           |          |       |            |      |         |          |           |                     |           |                 |            |
| 曾理控制结                    | 8          | 订单管理                                       |     |            | 古订单列表                |                         |             |      |           |           |           |          |       |            |      |         |          |           |                     |           |                 |            |
| 基础档案                     |            | 订单概况                                       |     |            |                      |                         |             |      |           | _         |           |          |       |            |      |         |          |           |                     |           |                 |            |
| ₩ 采购管理                   |            | abilitities Ten Tille                      |     | <b>2</b> 2 | <b>彩石铺</b>           | → 订单状态 全部               | ~           |      |           | 6         | 2         | 訪末日期     |       | $\circ$    | 订单   | 副/会员手机制 | 小收货人     | /商品名和     | 2010日               |           |                 | 搜索 导出      |
| ▲ 纳告管理                   |            | (h)(2)(-2)(-2)(-2)(-2)(-2)(-2)(-2)(-2)(-2) |     |            | /2/10                | 订单号                     | 订单状态        | 支付発型 | 余额支付      | 现金支付      | 周卡文付      | 微原支付     | 支付宝支付 | 总金额(不会运费)  | 购买数量 | 会员系统编号  | 化偏头母     | 欲痛肥物      | 下華封闾。               | 操作        |                 |            |
|                          | ~          | 机制动机器制力率                                   |     | 1          | 动模拟的店                | 26142017091409424670590 | 已确认 已发信 已付款 | 現金   | 0.00      | 88.00     | 0.00      | 0.00     | 0.00  | 88.00      | 1    | 0       |          |           | 2017-09-14 09:42:46 | -         | 添加翻注            |            |
| 门店设置                     |            | 门店APP收银订单                                  |     | 2          | 英書分店                 | 26142017091110334597530 | 已确认 已发货 已付款 | 刷卡   | 0.00      | 0.00      | 2326.00   | 0.00     | 0.00  | 2326.00    | 2    | 32291   |          | 苏创纽       | 2017-09-11 10:33:45 | 查看详细      | 添加解注            |            |
| 支付设置                     |            | 退换货申请列表                                    |     | 3          | 假日分店                 | 26142017090916145021674 | 已确认 已发货 已付款 | 现金   | 0.00      | 88.00     | 0.00      | 0.00     | 0.00  | 88.00      | 1    | 0       | _        |           | 2017-09-09 16:14:50 | 查看详细      | 添加解注            |            |
| 收根员设计                    |            | 积分商城订单                                     |     | 4          | 假日分店                 | 26142017090914581474931 | 已确认 已发货 已付款 | 现金   | 0.00      | 88.00     | 0.00      | 0.00     | 0.00  | 88.00      | 1    | 0       |          |           | 2017-09-09 14:58:13 | 查看详细      | 添加新注            |            |
| 零售订单                     |            | 订单提醒设置                                     |     | 5          | 假日分店                 | 26142017090914113517483 | 已确认 已发货 已付款 | 現金   | 0.00      | 88.00     | 0.00      | 0.00     | 0.00  | 88.00      | 1    | 0       |          |           | 2017-09-09 14:11:35 | 查看详细      | 滿加關注            |            |
| 微信收银;<br>御信次報;           | 台设置<br>台订单 | 退货原因                                       |     | 6          | 假日分店                 | 26142017090913262333754 | 已确认 已发统 已付款 | 現金   | 0.00      | 88.00     | 0.00      | 0.00     | 0.00  | 88.00      | 1    | 0       |          |           | 2017-09-09 13:26:23 | 查看详细      | 添加解注            |            |
| <b>退换货</b> 设             | ₩.         | 操作说明                                       |     | 7          | 假日分店                 | 26142017090912082224070 | 已确认 已发货 已付款 | 現金   | 0.00      | 88.00     | 0.00      | 0.00     | 0.00  | 88.00      | 1    | 0       |          |           | 2017-09-09 12:08:22 | 查看详情      | 添加發注            |            |
| 這損货订!                    | #          |                                            |     | 8          | 假日分店                 | 26142017090911320264545 | 已确认 已发货 已付款 | 現金   | 0.00      | 88.00     | 0.00      | 0.00     | 0.00  | 88.00      | 1    | 0       |          |           | 2017-09-09 11:32:02 | 查看洋袋      | 添加發注            |            |
| 库存管理                     |            |                                            |     | 9          | 英智分店                 | 26142017090811325538421 | 已确认 已发货 已付款 | 刷卡   | 0.00      | 0.00      | 88.00     | 0.00     | 0.00  | 88.00      | 1    | 0       |          |           | 2017-09-08 11:32:55 | 查看详细      | 添加解注            |            |
| <ol> <li>财务管理</li> </ol> |            |                                            |     | 10         | 假日分店                 | 26142017090721284299416 | 已确认 已发情 已付款 | 現金   | 0.00      | 88.00     | 0.00      | 0.00     | 0.00  | 88.00      | 1    | 0       |          |           | 2017-09-07 21:28:42 | 查看详细      | 法加制注            |            |
| CRM管理                    |            |                                            |     | 11         | 假日分店                 | 26142017090721040568265 | 日期以 日发賞 日村款 | 現金   | 0.00      | 88.00     | 0.00      | 0.00     | 0.00  | 88.00      | 1    | 0       |          |           | 2017-09-07 21:04:06 | 2015      | 添加新注<br>2014年1月 |            |
| 电向管理                     |            |                                            |     | 12         | 80 F O G             | 26142017090721032199745 |             | 지문   | 0.00      | 88.00     | 0.00      | 0.00     | 0.00  | 88.00      | 1    | 0       |          |           | 2017-09-07 21:03:21 | 300000    | Kintiit         |            |
| 💻 移动OA                   |            |                                            |     | 14         | \$10.000<br>\$10.000 | 26142017090716560955858 | ENA EXE ENA | 10 m | 0.00      | 2580.00   | 0.00      | 0.00     | 0.00  | 2580.00    | 1    | 0       |          |           | 2017-09-07 16:56:09 | 10000     | Stellit:        |            |
| 🔺 报表查询                   |            |                                            |     | 15         | 假日分店                 | 26142017090716553135216 | 已确认 已发统 已付款 | 現金   | 0.00      | 40.00     | 0.00      | 0.00     | 0.00  | 40.00      | 1    | 0       |          |           | 2017-09-07 16:55:31 | 查看计编      | 添加解注            |            |
| ▲ 微言銷中(                  | ò          |                                            |     | 16         | 假日分店                 | 26142017090716551720489 | 已确认 已发货 已付款 | 現金   | 0.00      | 88.00     | 0.00      | 0.00     | 0.00  | 88.00      | 1    | 0       |          |           | 2017-09-07 16:55:17 | 查看详细      | 添加解注            |            |
| 系统设置                     |            |                                            |     |            |                      |                         | <b>会计</b> : |      | 189504.96 | 281313.55 | 291781.31 | 32174.00 | 88.21 | 1113457.29 | 21   |         |          |           |                     | -         |                 |            |
| <b>3</b> 智能硬件            |            |                                            |     | 20         | • H                  | (質1页共102页 ))            | н о         |      |           |           |           |          |       |            |      |         |          |           |                     |           | 1 - 20          | 会,共2026 会  |

- 3.2、 退换货设置
- ✓ 添加退换货原因,应用于
  - ◆ 微信商城退换货

#### 3.3、退换货订单

#### ✓ 客户申请退换货的订单

#### ✓ 通过微信商城发起的订单需要手动处理;收银 APP 的订单无需处理

| 실 हो)                                | 損指 ≡          |                        |          |     |      |       |                          |                   |                    |      |                    |      |       |       |                     | 12       | ⑦<br>助与文档 | <b>で</b><br>应用中4 | <b>(20</b> )<br>消息中心 | ✓<br>工单服务 | ■<br>联系客服      | <u>*</u> ~ |
|--------------------------------------|---------------|------------------------|----------|-----|------|-------|--------------------------|-------------------|--------------------|------|--------------------|------|-------|-------|---------------------|----------|-----------|------------------|----------------------|-----------|----------------|------------|
| 系统                                   | 常用            | 管理控制台 〇                | 零售订      | # C | ×    | 微信改設会 | ine C <sup>X</sup> Rever | T# 2 <sup>×</sup> | · 通接所设置 3 ×        | 退换货  | ij# C <sup>×</sup> |      |       |       |                     |          |           |                  |                      |           |                |            |
| 🖵 管理技                                | 制台            | 订单管理                   |          | 退折  | 員货申  | 请订单列表 | ŧ                        |                   |                    |      |                    |      |       |       |                     |          |           |                  |                      |           |                |            |
| ▶ 基础档                                | g <           | THER                   |          |     |      |       |                          |                   |                    |      |                    |      |       |       |                     |          |           |                  |                      |           |                |            |
| 🐂 采购管                                | 理 <           | AN CONTRACT ON TAXABLE |          | 2   | 封幕法制 | ŧ     | <ul> <li>✓</li> </ul>    | 院操作人              | ~                  |      |                    | 6    |       |       |                     | 0        | 订单机       | ]/商品名称           | <b>直向</b>            | 我來        | <del>9</del> ш |            |
| <u>⊿</u> 6652                        | 理 <           | WEING (177)            |          |     | 英型   | 状态    | 订单号                      | 物洗单弓              | 商品名称               | 陶品编码 | 规格                 | 透回数量 | 金額    | 会员马   | 申请时间○               | 退换线原因    | 进家金和      | 退款操作人            | 退款操作时间               | 50        |                |            |
| L \$88                               | 1921 V        | 做信收银台订单                |          | 1   | 退價   | 已光成申请 | 2614201709051725318339   | 8                 | 海滩之家2016冬季新品质      |      | 酒江色,180/92A        | 1    | 1     | 0     | 2017-09-05 17:25:57 | 七天无理由退换货 | 0.00      | 苏创编              | 2017-09-05 17:25:5   | 7 3826755 | XIISTM         |            |
| 门床设                                  | <u>分間</u>     | 门店APP收银订单              |          | 2   | 换度   | 已完成申请 | 261420170828163310535    | 9                 | 中粮正品华夏千红葡萄酒        |      |                    | 1    | 142.8 | 32291 | 2017-08-28 16:33:59 | 商品质量问题   | 0.00      | 苏剑超              | 2017-08-28 16:33:5   | 9 退欧洋纳    | 关联订单           |            |
| 支付该                                  | 2型            | 退烧给申请列表                | <u> </u> | з   | 换度   | 已完成申请 | 2614201708281628364189   | 6                 | 海滩之家 2016秋季新品      |      | 酒红色,175/88A        | 1    | 59.4  | 32291 | 2017-08-28 16:29:52 | 七天无理由退换货 | 0.00      | 形剑超              | 2017-08-28 16:29:5   | 2 386740  | 关联订单           |            |
| 次限金<br>次振台                           | 9 紀室<br>5 没要  | 积分南城订单                 |          | 4   | 18.M | 已完成申请 | 2614201708251113052174   | 2                 | 2221迷彩英列           |      | 蓝色,170/84A         | 1    | 88    | 0     | 2017-08-25 11:13:31 | 奠家发错货    | 0.00      | 超奇               | 2017-08-25 11:13:3   | 退除详纳      | 关联订单           |            |
| 零售订                                  | 丁单            | 订单提醒设置                 |          | 5   | 换现   | 已充成申请 | 2614201708250958239044   | 8                 | 徐福记-凤鲸颜184gx5袋     |      | 综合口味               | 1    | 39.9  | 0     | 2017-08-25 10:05:20 | 七天无理由退换货 | 0.00      | 游民敏              | 2017-08-25 10:05:2   | ERITM 0   | 关联订单           |            |
| 微信之                                  | 女根台设置         | 退货原因                   |          | 6   | 退保   | 侍处理   | 2614201708221729205371   | 0 3333333         | 2016秋季新飲休闲鞋房:      |      | 扁色,38              | 1    | 191.4 | 32291 | 2017-08-22 17:30:39 | 啊你屋      | 0.00      |                  | 2017-08-22 17:33:5   | 退除详细      | 关联订单           |            |
| 復信v<br>連続会                           | 女授台订単<br>MiD要 | 操作说明                   |          | 7   | 换度   | 修处理   | 2614201708221701384501   | 3 3905031         | 2016秋冬季新歌馆子大不      |      | 卡與色,S              | 1    | 59.4  | 32291 | 2017-08-22 17:04:26 | 好吧       | 0.00      |                  | 未退款                  | 退的并纳      | 关联订单           |            |
| 通識的                                  | 街び単           |                        |          | 8   | 退度   | 侍处理   | JF26141708221552494281   | 111               | 2016冬季新飲耕服完松加      |      | 白色, M              | 1    | 880   | 32291 | 2017-08-22 16:08:22 | 222      | 0.00      |                  | 未退款                  | 退欧洋纳      | 关联订单           | illikslife |
| 1 库存管                                | 7理 <          |                        |          | 9   | 换线   | 已完成申请 | 2614201708211814056560   | 1                 | 2221迷彩斯列           |      | 登色,165/80A         | 1    | 88    | 0     | 2017-08-25 10:06:25 | 奠家发错货    | 0.00      | 游民敏              | 2017-08-25 10:06:2   | 医脓汗的      | 关联订单           |            |
| 33 财务管                               | 理 <           |                        |          | 10  | 退保   | 已充成申请 | 261420170821161706976    | 2                 | Haier/濁尔 EG10014B3 |      | 香槟色,官方标配           | 1    | 2000  | 32291 | 2017-08-21 16:18:16 | 七天无理由退换货 | 0.00      | 苏剑超              | 2017-08-21 16:18:1   | 8 退除详细    | 关联订单           |            |
| CRM                                  | 2理 <          |                        |          |     |      |       |                          |                   |                    |      |                    |      |       |       |                     |          |           |                  |                      |           |                |            |
| 电荷管                                  | 班 <           |                        |          |     |      |       |                          |                   |                    |      |                    |      |       |       |                     |          |           |                  |                      |           |                |            |
| □ 移动0                                | A <           |                        |          |     |      |       |                          |                   |                    |      |                    |      |       |       |                     |          |           |                  |                      |           |                |            |
| ▶ 招表着                                | 88            |                        |          |     |      |       |                          |                   |                    |      |                    |      |       |       |                     |          |           |                  |                      |           |                |            |
|                                      | ide ch        |                        |          |     |      |       |                          |                   |                    |      |                    |      |       |       |                     |          |           |                  |                      |           |                |            |
| <ul> <li>NAR</li> <li>NAR</li> </ul> | um /          |                        |          |     |      |       |                          |                   |                    |      |                    |      |       |       |                     |          |           |                  |                      |           |                |            |
| ₩ .868€18                            |               |                        |          |     |      |       |                          |                   |                    |      |                    |      |       |       |                     |          |           |                  |                      |           |                |            |
| <b>0、</b> 智能破                        | 14            |                        |          | 10  | •    | к ( ) | 1 页,共56页 ) )             | 5                 |                    |      |                    |      |       |       |                     |          |           |                  |                      |           | 1 - 10         | 侯,共 554 侯  |
|                                      |               |                        |          |     |      |       |                          |                   |                    |      |                    |      |       |       |                     |          |           |                  |                      |           |                |            |

# 四、 会员管理

#### 4.1、 帐户设置

#### ✓ 录入公司员工信息,员工帐号可用来登录公司后台、动拇指 CRM 及仓管系统

# ✓ 点击新增成员,填写对应信息

# 备注:

【对应公众号会员】指员工帐号与客户帐号绑定,即该员工同时也是公司的客户。

#### 第11页,共28页

【默认客服(唯一)】当使用动拇指 CRM app 时,未设置负责人的客户发起与公众 号的对话时,由默认客服接待;默认客户仅可设置一位。

【考勤地点】当使用动拇指 CRM app 时,员工对应的考勤地点

| 실 动拇指 🔳        |                |                                       | 6<br>帮助与文档 | 適用中心 | [2]<br>消息中心 | ●<br>工单服务 | <b>联系客服</b> | ****  |
|----------------|----------------|---------------------------------------|------------|------|-------------|-----------|-------------|-------|
| 系统 常用          | 管理控制台 〇 机构人员 〇 |                                       |            |      |             |           |             |       |
| 管理控制台          | 修改成员           |                                       |            |      |             |           |             | 保存 取消 |
| 🗈 Martine 🗸 🗸  | 姓名             | 22454                                 |            |      |             |           |             |       |
| 企业信息设置         | <b>K</b> -9    |                                       |            |      |             |           |             |       |
| 部门设置           | 所在部门           | 市场部                                   |            |      |             |           |             |       |
| 机构人员           | 职位             | 術傳主管                                  |            |      |             |           |             |       |
| 地区设置           | 对应公众号会员        | ♥(昵称液常)                               |            |      |             |           |             |       |
| 台岸设置           | 部门主管           |                                       |            |      |             |           |             |       |
| 往来单位           | 默认奏服(唯一)       |                                       |            |      |             |           |             |       |
| 商品分类           |                |                                       |            |      |             |           |             |       |
| 商品信息           | · 유산난号         | (填写身份证后,工资祭晦功能需要填写身份证后6位登录查看)         |            |      |             |           |             |       |
| ■ 采购管理         | 入职时间           | 清洗挿入田均同                               |            |      |             |           |             |       |
| 네 销售管理 🧹       | 或职时间           | · · · · · · · · · · · · · · · · · · · |            |      |             |           |             |       |
| ▶ 零售管理 <       | 导動地点           | 中国福建省厦门市湖里区悦华路145号                    |            |      |             |           |             |       |
| 倉 库存管理 <       |                | 手机号公编                                 |            |      |             |           |             |       |
| ③ 财务管理 <       |                | 138464884884                          |            |      |             |           |             |       |
| CRM管理 <        |                |                                       |            |      |             |           |             |       |
| 📮 电商管理 <       |                |                                       |            |      |             |           |             |       |
| 💻 移动OA <       |                |                                       |            |      |             |           |             |       |
| 📐 报表查询         |                |                                       |            |      |             |           |             |       |
| 通 微素钠中心        |                |                                       |            |      |             |           |             |       |
| 系统设置 <         |                |                                       |            |      |             |           |             |       |
| <b>0。</b> 智能硬件 |                |                                       |            |      |             |           |             |       |

✓ 若您需要使用企业微信来做移动办公,则应绑定对应的企业微信号

4.2、 会员等级

系统会员来源于微信服务号粉丝,客户在关注商家微信服务号后自动成为粉丝,粉丝 并不享有任何折扣,粉丝有两种途径升级为会员:

- ◇ 通过消费达到商家设定的升级条件自动升级
- ◆ 通过绑定手机号自动跳转为商家设定的会员等级:系统设置->系统参数->基
   础设置->会员设置

| 🕹 动相      | 1指 ■       |             |                                        |                       |                                      | ● ● ● ● ● ● ● ● ● ● ● ● ● ● ● ● ● ● ●             | 联系客服 | <u>*</u> |
|-----------|------------|-------------|----------------------------------------|-----------------------|--------------------------------------|---------------------------------------------------|------|----------|
| 系统        | 常用         | 管理控制台 〇 会员等 | 10. C <sup>N</sup> 系统设置 C <sup>N</sup> |                       |                                      |                                                   |      |          |
| 管理控制      | 治          | 支付设置        | 积分设置                                   |                       |                                      |                                                   |      |          |
| E Essenia |            | 系统初始化       |                                        | 印合选择。                 |                                      | ● 該消費100元∰洋約分20周囲洋                                |      |          |
| 🐂 采购管理    |            | 操作说明        |                                        |                       |                                      | <ul> <li>BOARD TO AN EMALED AD REPARED</li> </ul> |      |          |
|           |            |             |                                        | 1998 1007 LANZ 6-07 : | 100.00                               |                                                   |      |          |
| 🖌 零售管理    | e <        |             |                                        |                       |                                      |                                                   |      |          |
| 1 库存管理    | e <        |             | 积分购买                                   |                       |                                      |                                                   |      |          |
| D 财务管理    |            |             |                                        | 积分选择:                 | ○ 不设置积分购买功能                          | <ul> <li>积分购买比例(如:100块据=100000积分)</li> </ul>      |      |          |
| CRM管理     | <u>.</u> < |             |                                        | 花巻100元购买积分:           | 1000                                 | -                                                 |      |          |
| 🚚 电商管理    |            |             |                                        |                       | 1000                                 |                                                   |      |          |
| 💻 移动OA    |            |             |                                        |                       |                                      |                                                   |      |          |
| 📐 报表查询    | 8          |             | 收银设置                                   |                       |                                      |                                                   |      |          |
| ₩ 做實销中    | ъù         |             |                                        | 整单折扣:                 | ◎ 是                                  | O &                                               |      |          |
|           | t ~        |             |                                        | 是否抹零:                 | O T                                  | ⊙ 元                                               |      |          |
| 系统参麦      | R.         |             |                                        | 抹零方式:                 | <ul> <li>四合五入</li> </ul>             | <ul> <li>直接含去</li> </ul>                          |      |          |
| 系统初始      | 制化         |             |                                        | 收银APP会计科目:            | 1001-库存现金 1401-材料采购 660102-业务费 66010 | 04. 商品维修费                                         |      |          |
| o: 智能硬件   |            |             |                                        |                       |                                      |                                                   |      |          |
|           |            |             | 会局设置                                   |                       |                                      |                                                   |      |          |
|           |            |             | An Incidential                         |                       |                                      |                                                   |      |          |
|           |            |             |                                        | 新会员是否需绑定手机:           | O 8                                  | ◎ 是                                               |      |          |
|           |            |             |                                        | 新会员绑定等级:              | 普通会员                                 |                                                   | •    |          |
|           |            |             |                                        |                       |                                      |                                                   | _    |          |

- ✓ 点击【新增】添加会员等级
- ✓ 输入名称、折扣和自动升级条件(升级条件放空则为不自动升级)

✓ 点击【保存】

✓ 重复上述操作创建多个会员等级

| 실 हो। इ                                                    | 8指 ■          |              |     |                   |         |                    |      | 自用中心 | <b>〔2〕</b><br>消息中心 | ✓<br>工单服务 | <b>●</b><br>联系客服 | * |
|------------------------------------------------------------|---------------|--------------|-----|-------------------|---------|--------------------|------|------|--------------------|-----------|------------------|---|
| 系统                                                         | 常用            | 管理控制台 〇      | 会员等 | F级 C <sup>×</sup> |         |                    |      |      |                    |           |                  |   |
| 📮 管理控制                                                     | 明台            | 客户管理         |     | 会员等级              |         |                    |      |      |                    |           |                  |   |
| <ul> <li>基68868</li> <li>第68868</li> <li>第68868</li> </ul> | e <<br>e <    | 会员等级设置       |     | 显示 10 🔻 毎页        | 新增会员等级  |                    | ×    |      |                    |           |                  |   |
| 네 销售管理                                                     | <u> </u>      | 会员分组设置会员次非设置 |     | 等级名称              | 等级名称    |                    |      |      |                    |           |                  |   |
|                                                            |               | 会员列表         |     |                   | 折扣:     | 值为0~1之间,例如9折应输入0.9 |      |      |                    |           |                  |   |
| <ul> <li>一件子編</li> <li>① 財务管</li> </ul>                    | æ `<br>≣ <    | 会员充值列表       |     |                   | 自动升级条件: | 升级条件为用户的累计积分       |      |      |                    |           |                  |   |
| CRME                                                       | e ~           | 导入旧会员资料      |     |                   | 1 备注:   |                    |      |      |                    |           |                  |   |
| 账户设<br>会员等                                                 | 型<br>仮        | 现作说明         |     |                   | 0       |                    |      |      |                    |           |                  |   |
| 会员分                                                        | 19<br>76      |              |     |                   | 1       |                    | 保存取消 |      |                    |           |                  |   |
| 会员列                                                        | *             |              |     |                   |         |                    |      |      |                    |           |                  |   |
| 导入会                                                        | 四<br>员信息<br>一 |              |     |                   |         |                    |      |      |                    |           |                  |   |
| 料6分设<br>次卡设                                                | 2<br>2        |              |     |                   |         |                    |      |      |                    |           |                  |   |
| 维护记<br>评价额                                                 | 录<br>进        |              |     |                   |         |                    |      |      |                    |           |                  |   |
| 内容管<br>优惠券                                                 | 明<br>葉明       |              |     |                   |         |                    |      |      |                    |           |                  |   |
| (物)信加<br>(15/15-0                                          | 防営制           |              |     |                   |         |                    |      |      |                    |           |                  |   |
| 短信群                                                        | <b>发</b>      |              |     |                   |         |                    |      |      |                    |           |                  |   |
| 电荷管:                                                       | E <           |              |     |                   |         |                    |      |      |                    |           |                  |   |

# 4.3、 会员分组

会员分组主要应用于员工对会员进行分组,方便查询及分析

#### 4.4、 会员标签

会员标签与会员分组类似,分组涉及面较广,标签是对分组的二次划分;待所有客户 都行成有效标签后,商家通过大数据来分析客户的消费习惯、喜好等

- ✓ 点击【添加分组】新增标签分组
- ✓ 点击标签分组对应的【所属标签】为标签进行分组
- ✓ 标签来源于员工在动拇指 CRM APP 或会员列表中为客户添加的标签

| ۵ 🌜              | カ拇指 ■           |                  |                                                                                     | 2<br>帮助与文档 | 適用中心    | <b>[2]</b><br>消息中心 | ✓<br>工单服务   | 联系客服   | <u>*</u> |
|------------------|-----------------|------------------|-------------------------------------------------------------------------------------|------------|---------|--------------------|-------------|--------|----------|
| 系统               | 常用              | 管理控制台 〇 会员       | 9個 C <sup>×</sup> 会現列前 C <sup>×</sup> 会現标签 C <sup>×</sup>                           |            |         |                    |             |        |          |
| - 管理             | 空制台             | CRM管理            | 分组标签                                                                                |            |         |                    |             |        | 保存       |
| 20.000           | fing <          | 概況               | 0.00 <b>0</b>                                                                       |            |         |                    |             |        | _        |
| 🐂 采购1            | 四理 <            | 客户列表             |                                                                                     |            |         |                    |             |        |          |
| 山销售              | 8理 <            | 新户标签 <b>&gt;</b> | 英拉地拉维 ×                                                                             |            |         |                    |             |        |          |
| ₩ 零售             |                 | 内容营销             |                                                                                     |            |         |                    |             |        |          |
| 1 库存             | 世理 く            | (北京好营销 )         | 思律标签                                                                                |            |         |                    |             |        |          |
| ③ 财务             |                 | 维护记录             | - 便帅 123 - 喪卖每户 - 狗买能力强 - 寨京 - 家具 - 有实力 - 陳昧 - 假語 - 荆武 - 器 - 狗物狂 - 光均増粉丝 - 太親 - 424 | - (長) -    | 你好 + 喇叭 | NNNN               | · NOROROROR | - 恍恍惚惚 | + 9008   |
| CRM              |                 | 评价跟进             | +住田附近 + 13曲 + 75子 + 樹梅 + 655前式 + 1 + 2 + 3 + 6 + 7 + 65元 + 黄女 + 48 + 321            |            |         |                    |             |        |          |
| 승문               | 尊级              | 被痛加粉神難           |                                                                                     |            |         |                    |             |        |          |
| <u>술</u> 문<br>슈무 | 分组              | 操作说明             |                                                                                     |            |         |                    |             |        |          |
| 会员               | 列表              |                  |                                                                                     |            |         |                    |             |        |          |
| 승문               | 充值              |                  |                                                                                     |            |         |                    |             |        |          |
| 积3               | (2)重<br>(2)重    |                  |                                                                                     |            |         |                    |             |        |          |
| 次十               | <u> 상</u> 별     |                  |                                                                                     |            |         |                    |             |        |          |
| αupr<br>i∓K      | 他家<br>假进        |                  |                                                                                     |            |         |                    |             |        |          |
| 内容               | 营销              |                  |                                                                                     |            |         |                    |             |        |          |
| 优惠               | 影言術             |                  |                                                                                     |            |         |                    |             |        |          |
| 901日<br>1日(1)    | (UN) 홈페<br>() 프 |                  |                                                                                     |            |         |                    |             |        |          |
| 短信               | 群发              |                  |                                                                                     |            |         |                    |             |        |          |
| 🚚 电商             | BHE <           |                  |                                                                                     |            |         |                    |             |        |          |
| 旦 移动             | > AC            |                  |                                                                                     |            |         |                    |             |        |          |

#### 4.5、会员列表

会员列表用于展示所有关注过商家服务号的粉丝,并可对粉丝进行编辑

- ✓ 选中会员,点击【编辑】可以修改会员基础资料
  - ◆ 手机号/会员卡号:即会员卡号
  - ◆ 负责人:客户在服务号输入消息时,动拇指 CRM 消接收人
  - ◆ 会员等级:客户享有的等级及对应折扣

| 逢 动相指                    | = |               |                        |                      |               |                         |                      |             |             |            | () () () () () () () () () () () () () | 「「」   | ●<br>工单服务 | <b>●</b><br>联系客服 | *              |
|--------------------------|---|---------------|------------------------|----------------------|---------------|-------------------------|----------------------|-------------|-------------|------------|----------------------------------------|-------|-----------|------------------|----------------|
| 系统 常月                    | Ħ | 管理控制台 〇 会员分   | 但 C <sup>×</sup> 会员列表: | C <sup>2</sup> 会员标签( | °*            |                         |                      |             |             |            |                                        |       |           |                  |                |
| 管理控制台                    |   | 客户管理          | 会员列表                   |                      |               |                         |                      | 我最操作        | 发短信会        | 员导出 次      | 卡充值 余                                  | 额充值 将 | 分理数 2     | 國信紅色             | 负责人批量修改        |
| 基础档案                     |   | ~80008        |                        |                      |               |                         |                      |             |             |            |                                        |       |           |                  |                |
| 🐂 采购管理                   |   |               | 会员信息                   |                      |               |                         |                      |             |             |            |                                        |       | = ×       | 散水               | 关闭筛选 *         |
|                          |   | TATHER        |                        |                      |               |                         |                      |             |             |            |                                        |       |           |                  |                |
| ▶ 零售管理                   | < | 会員次未設置        | 0                      | 姓名                   | 动拇指客服         | 額度                      | 0                    |             |             |            |                                        |       |           |                  |                |
| 庫存管理                     | < | 会员列表          | 0                      | 手机号                  | 13055215293   | 负责人                     | 超哥                   |             |             |            |                                        |       |           |                  |                |
| <ol> <li>财务管理</li> </ol> |   | 会员充值列表        | 6                      | 会局卡号                 | 9021          | 所屬分店                    | and the state of the |             |             |            |                                        |       |           |                  |                |
| CRM管理                    | ~ | 导入旧会员资料       | 0                      |                      | 002.1         |                         |                      |             |             |            |                                        |       |           |                  |                |
| 账户设置                     |   | <b>操作说明</b> > | 0                      | 所属主卡                 | 如果会员卡为附属卡,请\$ | 关注度                     | XXXXX                |             |             |            |                                        |       |           |                  |                |
| 会员等级                     |   |               |                        | 会员等级                 | 责宾会员          | 分组                      | 动拇指                  |             |             |            |                                        |       |           |                  |                |
| 会员标签                     |   |               |                        | 生日                   | 2017/#098098  |                         |                      |             |             |            |                                        |       |           |                  |                |
| 会员列表                     |   |               |                        |                      | 2017407/3076  |                         |                      |             |             |            |                                        |       |           |                  |                |
| 会员充值<br>导入会员信息           |   |               |                        |                      |               |                         |                      |             |             |            | 提交                                     | 关闭    |           |                  |                |
| 积分设置                     |   |               | C                      |                      |               |                         |                      |             |             |            |                                        |       |           |                  |                |
| 次卡设置                     |   |               | 0                      |                      |               |                         |                      |             |             |            |                                        |       |           |                  |                |
| 理++1C家<br>评价跟进           |   |               | 0                      |                      |               |                         |                      |             |             |            |                                        |       |           |                  |                |
| 内容营销                     |   |               | 0                      |                      |               |                         |                      |             |             |            |                                        |       |           |                  |                |
| 优惠券营销                    |   |               | 0                      |                      |               |                         |                      |             |             |            |                                        |       |           |                  |                |
| 物情加粉書明                   |   |               | 0                      |                      |               |                         |                      |             |             |            |                                        |       |           |                  |                |
| 短信群发                     |   |               |                        |                      |               |                         |                      |             |             |            |                                        |       |           |                  |                |
| 电荷管理                     |   |               | 20 • 14 4 55           | 1 页,共8页 <b>&gt;</b>  |               | 10日1日 0.00 76826 田 山田道神 |                      | ¥12 2017-07 | 10 16 17 20 | 2634rd 184 | 0.8038                                 |       |           | 1-3              | 20 条 , 共 146 条 |
| 💻 移动OA                   |   |               |                        |                      |               |                         |                      |             |             |            |                                        |       |           |                  |                |

- ✓ 其他功能说明:
  - ◆ 批量操作/负责人批量修改:主要应用于员工离职/变动后,将其所负责客户批 量转接至其他员工
  - ◆ 会员导出:导出所筛选会员数据
  - ◆ 余额充值/积分调整:手动调整客户余额/积分
  - ◆ 次卡充值:手动调整客户次卡使用次数
- 4.6、 会员充值

查询会员充值余额列表

4.7、 导入会员信息

从旧数据库中导入信息至本系统,客户通过手机绑定会员后即可将数据叠加,必须开 启会员绑定手机功能(参考<u>8.2 会员等级</u>)

- ✓ 点击【会员导入】,点击【导入模板下载】下载会员导入模板(excel格式)
- ✓ 根据表格内容填写会员信息,如下图

 姓名
 ▲ 手机(唯一)
 ▲ 余额
 ▲ 积分
 ▲ 生日(日期格式)
 ▲ 会员等级
 所属门店
 会员卡号

 张先生
 1391111111
 500
 500
 1985-01-01
 银牌会员
 总店
 201600001

- ✓ 点击【上传文件】,打开编辑好的会员导入模板,点击【导入】即可
- ✓ 导入数据后,指导客户通过企业服务号->会员中心->完善个人资料->已经是线下 会员?立即绑定,进行手机号绑定
- ✓ 绑定后,系统自动将客户旧数据叠加到现胡会员信息中;
- ✓ 例如:客户旧数据中有积分 50,余额 60;现有会员数据有积分 100,余额 200, 则导入后,客户积分为 50+100=150,余额为 60+200=260
- 4.8、次卡设置

次卡主要应用于客户提前消费,获得兑换商品的次数,然后再根据时间自由安排每次 兑换商品的时间,需配合次卡营销功能使用

- ✓ 点击【新增】新增会员次卡
- ✓ 输入次卡名称、出售金额、可兑换次数及备注
- ✓ 点击【保存】
- ✓ 打开微营销应用中心->次卡营销模块,根据操作说明创建次卡套餐

## 4.9、 维护记录

✓ 查询员工在动拇指 CRM 上记录的客户维护记录,点击维护类型可自定义跟进进度

#### 4.10、 内容营销

✓ 即短信营销,可在后台创建短信模板,在后台与 CRM 端均可使用所建模板给客户 发送短信

#### 第16页,共28页

- ✓ 内容营销也可用于员工一键转发公司信息至个人朋友圈
  - ◆ 点击【编辑分类】创建短信分类
  - ◇ 点击【添加短信内容】,选择短信分类,录入短信内容
  - ◇ 点击【上传图片】,按顺序上传需要转发朋友圈的图片

| 🕹 动拇指                    | ≡ |                     |                                                   |      |                         |                  |                   | ●<br>帮助与文档 | 同用中心                | <b>200</b><br>消息中心 | /<br>工单服务             | ●<br>联系客服    | <u>*</u>      |
|--------------------------|---|---------------------|---------------------------------------------------|------|-------------------------|------------------|-------------------|------------|---------------------|--------------------|-----------------------|--------------|---------------|
| 🗷 零售管理                   |   | 管理控制会 〇 号入          | 会员信息 C * 系统设置 C * 内容营销                            | o *  |                         |                  |                   |            |                     |                    |                       |              |               |
| 1 库存管理                   |   | CRM管理               | 短信充值                                              |      |                         |                  |                   |            |                     |                    | \$                    | 体短信条数        | 104 条 购买短店    |
| <ul> <li>财务管理</li> </ul> | < | 概况 >                | 内容库 短信营销 划                                        | 目信设置 |                         |                  |                   |            |                     |                    |                       |              |               |
| CRM管理                    | ~ | 客户列表                |                                                   |      |                         |                  |                   |            |                     |                    |                       | 12.50        | Service State |
| ホーロ室                     |   | 客户标签                | 内容分类 (清晰分类)                                       | 上传图片 |                         |                  |                   | o x        |                     |                    |                       | Apolitika    | ADHI          |
| 会员分组                     |   | 内容营销                | 生日祝福                                              |      | 上传图片:                   |                  |                   |            |                     |                    |                       |              |               |
| 会员标签                     |   | 优惠券营销               | <ul> <li>         ・         ・         ・</li></ul> |      | • 14404[5] <sup>1</sup> | C TUNTIA C TUNIN |                   |            |                     |                    |                       |              |               |
| 会员充值                     |   | 维护记录                |                                                   |      |                         |                  |                   |            |                     |                    |                       |              |               |
| 导入会员信息<br>积分设置           |   | 评价跟进                | -15 第千                                            | ۰.   | 1504662039136.jpg       | 228.26 KB        | <b>iii 18</b> 49; |            |                     |                    |                       |              |               |
| 次卡设置                     |   | (数/图为0.89钟 <b>器</b> |                                                   | 1.   | 1504662057596.jpg       | 218.97 KB        | <b>前</b> 用時       |            |                     |                    |                       |              |               |
| 维护记录<br>评价跟进             |   | 操作说明                |                                                   | 2    | 1504662070829.jpg       | 341.22 KB        | <b>前</b> 用除       |            |                     |                    |                       |              |               |
| 内容营销                     |   |                     |                                                   | 14   | 1504662075850.jpg       | 365.48 KB        | 前 制涂              | 21         | 手,元旦别忘老             | 明友,短信五动            | 第问候!                  |              |               |
| 优重券营销<br>微信加粉营销          |   |                     |                                                   | 1.   | 1504662079974.jpg       | 181.37 KB        | il aus            | 84         | 朱   还有一个心           | 图:祝忠新年吉            | 祥如意!                  |              |               |
| 短信设置                     |   |                     |                                                   | 161  | 1504662107626.jpg       | 309.72 KB        |                   | 23         | 略,并O限乐在<br>6日順:展出 < | ,好争自然来,            | 短旗送秋福,秋<br>(本4)、田期44年 | 思劳动<br>- "五" |               |
| 短信群发                     |   |                     |                                                   | 14   | 1504662123844 ipg       | 480.74 KB        | III ASHS          |            |                     |                    |                       | 1.           | 10条.共10条      |
| ▲ 代理商管理                  |   |                     |                                                   | 100  | 1504662125045,pg        | 302.96 KB        | II .8579:         | - 1        |                     |                    |                       |              |               |
| □ 移动OA                   |   |                     |                                                   | •    | 1504662126706.jpg       | 502.50 KB        |                   | - 1        |                     |                    |                       |              |               |
| ▲ 报表查询                   |   |                     |                                                   | 1    | 1504662129318.jpg       | 487.65 KB        | <b>前 那</b> 种      |            |                     |                    |                       |              |               |
| ₩ 做實銷中心                  |   |                     |                                                   |      |                         |                  |                   |            |                     |                    |                       |              |               |
| 系統设置                     |   |                     |                                                   |      |                         |                  |                   |            |                     |                    |                       |              |               |
| <b>0</b> 。 智能硬件          |   |                     |                                                   |      |                         |                  |                   |            |                     |                    |                       |              |               |

- ◇ 员工在动拇指 CRM->工作->内容营销中即可看到该营销内容
- ♦ 按步骤转发到朋友圈,省去保存图片再手动发朋友圈的麻烦
- ◇ 注:文字内容自动复制到剪贴板,需要手动粘贴

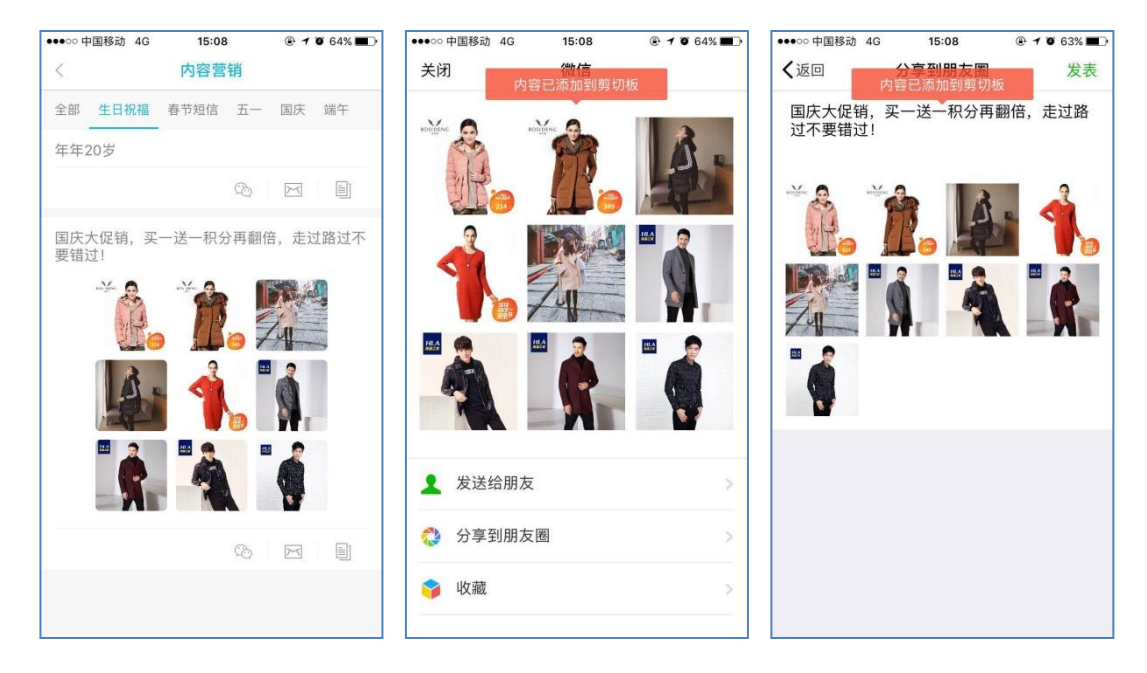

- 4.11、 优惠券营销
- ✓ 点击【新增优惠券】
- ✓ 根据需求填写优惠券内容,发放类型区别如下:
  - ◇ 按用户发放:可以根据会员名称或会员等级群发,也可放置微商城首页供客 户自行领取
  - ◆ 按商品发放:即客户在购买指定商品后系统自动发放该优惠券给客户
  - ◇ 按订单金额发放:即客户支付金额达到商家设置的放发金额时系统自动发放
  - ◆ 线下发放优惠券:系统自动生成优惠券码,商家在码打在宣传纸上,客户通 过该券码到门店进行核销
- ✓ 点击【保存】生成优惠券
- ✓ 点击【发放券】按需求发放优惠券
- ✓ 点击【查看】可查看优惠券发放情况及优惠券使用情况
- ✓ 客户收到优惠券时,企业服务号会自动发送消息提醒

| 订单发货通知                            |        |
|-----------------------------------|--------|
|                                   |        |
| 你的江南口安华,速等待收华!                    |        |
| 心的7月半日次员,用号行仪员:<br>柏道方式,数计抽法      |        |
| 快递分式, 的区区运<br>中递单是, 3905031722784 |        |
| 火星車号:3303031722701                |        |
| 收货中话:13859983887                  |        |
| 收货地址:福建省厦门市湖里区悦华路145号6楼           |        |
| 订单编号:26142017082217013845013      |        |
|                                   |        |
| 详情                                | >      |
|                                   |        |
|                                   |        |
|                                   |        |
| 您收到一张优惠券                          |        |
|                                   |        |
| 您有一张50.00元的优惠券已到账,快去使用吧!          |        |
|                                   | -      |
| 详情                                | >      |
|                                   | -      |
|                                   |        |
| 付款成功通知                            |        |
|                                   |        |
| 您的订单已付款成功,请等待发货!                  |        |
| 消费金额:141.4元                       |        |
| 消费时间:2017-08-22 17:29             |        |
| 收货地址:福建省厦门市湖里区悦华路145号6楼           |        |
| 订单编号:26142017082217292053710      |        |
|                                   |        |
| 详情                                | $\geq$ |

#### 4.12、微信加粉营销

微信加粉通过微信通信录添加微信好友,统一上传客户资料信息,动拇指 CRM app 端会自动分配不同的资料到不同单位员工身上,防止资料泄漏,又可以进行微信营销。 也可以结合微信营销群控系统,自动加微信好友

# 4.13、 短信设置

设置系统自动发放短信的内容,根据提示内容进行设置即可

| 실 हो) म     | ∃指 ■     |                                         | 60 10 10 10 10 10 10 10 10 10 10 10 10 10                             |
|-------------|----------|-----------------------------------------|-----------------------------------------------------------------------|
| 系统          | 常用       | 管理空制台 C 前許                              | CR C * TRAME C * CHEREN C * CHEREN C *                                |
| 管理控制        | 自治       | CRM管理                                   | 1 短度先值 剩余把信款表 105 余 1992年6                                            |
| 200700      | <        | 概况                                      | 杰索皮 研究等处 研究分布                                                         |
| 🐂 采购管理      | . <      | <b>支</b> 白列南 )                          |                                                                       |
|             | . <      | 10779A                                  | <b>注积管金牌</b> 版                                                        |
| ₩ 零售管理      | e <      | 喜户标签                                    | 최근리리 ( · · · · · · · · · · · · · · · · · ·                            |
| ▲ 库存管理      | e <      | 内容营销                                    | 短週内容(受通内容最大に変70个字)                                                    |
| (3) E144823 |          | 优惠券营销                                   |                                                                       |
| CRM191      | -        | 维护记录                                    |                                                                       |
| 账户设置        | -<br>1   | 评价跟进                                    |                                                                       |
| 会员等等        | R        | (数)()()()()()()()()()()()()()()()()()() |                                                                       |
| 会员分         | 8        | 擾作说明                                    | 元期17年(日期16年年4月17日))<br>可造者数・万福全観:Gomoneyの 充儀时间:@time@ 可用余載:@hasmoney@ |
| 会员标识        | 5<br>4   |                                         | 專戰的用戶:罗任BilmeB充填BinneyB元可用余戰BilasmoneyB元。                             |
| 会员充(        | ē.       |                                         |                                                                       |
| 导入会社        | 見信息      |                                         | 金属的分支动物病                                                              |
| 积分设置        | <u>R</u> |                                         | Acas ( ) OF                                                           |
| (供护记)       | 84<br>Tr |                                         | 超强内容 (建造内容兼大长度70个字)                                                   |
| 评价概述        | ŧ        |                                         |                                                                       |
| 内容管理        | Ä        |                                         |                                                                       |
| 代惠券         | 210      |                                         | 会员计7000年                                                              |
| 微信加速        | 分響時      |                                         | Agen Off                                                              |
| 短信设施        | 2        |                                         | 短個內容 (短周內容最大於其70个字)                                                   |
| 121A972     | ~ (      |                                         |                                                                       |
|             |          |                                         |                                                                       |

#### 4.14、 短信群发

按会员、会员分组、指定号码进行群发

## 五、 经营报表

动拇指为商家提供的数据分析报表,报表数量逐步更新,请至动拇指官网查看介绍

六、 微营销中心

动拇指为商家提供了数十款营销工具并逐步完善及更新,请至动拇指官网查看介绍

#### 第19页,共28页

- 七、 电商管理
- 7.1、 绑定微信公众号
- ✓ 即授权微信服务号至本系统,只需服务号管理员扫码授权即可
- ✓ 上传服务号二维码图片
- 7.2、 菜单设置

通过本系统,商家可直接编辑微信服务号菜单,无需再登录服务号后台操作

- ✓ 选择菜单顺序
- ✓ 填写菜单名称

| 실 हो।           | 日指 ■             |          |          |         |                                     |                         |                    | ●<br>和助可文性当                           | €<br>◎用中心 | <b>[2]</b><br>消息中心 | ●<br>工单服务 | ■<br>联系容服        | <u>*</u> ~ |
|-----------------|------------------|----------|----------|---------|-------------------------------------|-------------------------|--------------------|---------------------------------------|-----------|--------------------|-----------|------------------|------------|
| 系统              | 常用               | 管理控制台 〇  | 商城菜单设置 ♀ | 微信收银台订单 | с <sup>×</sup> фейно с <sup>×</sup> | 报表查询 C <sup>*</sup> 营业分 | 新授表 C <sup>×</sup> |                                       |           |                    |           |                  |            |
| 曾理              | 制台               | 菜单设置     | 徽田公众书    | 原单设置    |                                     |                         |                    |                                       |           |                    |           |                  |            |
| 20058103        | e <              | 保信就单设五   | ,        |         |                                     |                         |                    |                                       |           |                    |           |                  |            |
| 🐂 采购管的          | E <              | 编作的研目    | 菜单一      | 菜单二 菜单  |                                     |                         |                    |                                       |           |                    |           |                  |            |
|                 | ± <              | 20170203 | -        | 0       |                                     | 銀別                      | 菜单名称               | 菜单链接                                  |           |                    |           |                  | -          |
| 🖌 零售管           | e <              |          |          |         |                                     | 黨——                     | 线上服务               |                                       |           | -+                 | 选择模块      | 自定文链接            |            |
| 1 库存管           | æ <              |          |          |         |                                     | 子菜单1                    | 在建設平               | http://wxRaf16e941end_thop.dmuthi.cn/ |           |                    | 0.024930  | 白宗文档碑            |            |
| 12 财务管          | æ <              |          |          |         |                                     | 77740                   | - Charles          |                                       |           | _                  |           |                  |            |
| CRM1            | 理 <              |          |          |         |                                     | ·于·麻·耶2                 | 积分商城               |                                       |           | _                  | 选择模块      | 自定文链接            |            |
| <b></b> 468     | ≘ <              |          |          |         |                                     | 子菜单3                    | 在线支付               |                                       |           |                    | 选择模块      | 自定文键接            |            |
| 商城设             | 2<br>2           |          |          |         |                                     | 子菜单4                    | 会员中心               |                                       |           |                    | 选择模块      | 自定文链接            |            |
| 配送方             | π.               |          |          |         |                                     | 子菜单5                    |                    |                                       |           |                    |           | 0.010.010.000.00 |            |
| 支付设             | <u>2</u>         |          |          |         |                                     |                         |                    |                                       |           |                    | 201+121X  | HALXING          |            |
| 商城省             | <b>1</b> 切<br>1学 |          |          |         |                                     | 提交                      |                    |                                       |           |                    |           |                  |            |
| 更文课             | 8                |          |          | MGR     |                                     |                         |                    |                                       |           |                    |           |                  |            |
| 订单提             | 確设置<br>17        |          |          |         |                                     |                         |                    |                                       |           |                    |           |                  |            |
| <del>积分</del> 设 |                  |          |          |         |                                     |                         |                    |                                       |           |                    |           |                  |            |
| 相分离             | 城订单              |          |          |         |                                     |                         |                    |                                       |           |                    |           |                  |            |
| 💻 移动0/          | < <              |          |          |         |                                     |                         |                    |                                       |           |                    |           |                  |            |
| 🔺 报表查           | 6)               |          |          |         |                                     |                         |                    |                                       |           |                    |           |                  |            |
| 山 欲言物           | 中心               |          |          |         |                                     |                         |                    |                                       |           |                    |           |                  |            |
| 系统设             | e <              |          |          |         |                                     |                         |                    |                                       |           |                    |           |                  |            |
| 0. 30.00700     | 1                |          |          |         |                                     |                         |                    |                                       |           |                    |           |                  |            |

- ✓ 选择菜单功能
  - ◆ 自定义链接:即可以放置任何链接
  - ◇ 选择模块:选择系统内模块,包含功能、图文及营销模块

| ۵ 🎸              | カ拇指 ■        |         |          |           |                                   |          |                            |                             |               |       | 6<br>帮助与文档        | () () () () () () () () () () () () () | 20<br>消息中心 | ✓<br>工单服务         | <b>▲</b><br>联系客服 | <u>*</u> ~ |
|------------------|--------------|---------|----------|-----------|-----------------------------------|----------|----------------------------|-----------------------------|---------------|-------|-------------------|----------------------------------------|------------|-------------------|------------------|------------|
| 系统               | 常用           | 管理控制台 〇 | 商城菜单设置 C | 微振夜探台订单 3 | × <sub>你苦锅中心</sub> C <sup>×</sup> | 报表查询 C   | ×<br>营业分析报题                | C <sup>N</sup>              |               |       |                   |                                        |            |                   |                  |            |
| 🖵 管理             | 控制台          | 菜单设置    | 國際公众局    | 豪单设置      |                                   | _        |                            |                             |               |       |                   |                                        |            |                   |                  |            |
| E 2688           | har <        | 网络莱尔汉王  | <b>,</b> |           |                                   | 选择功能     | 模块                         |                             |               | ×     |                   |                                        |            |                   |                  |            |
| ₩ 采购1            | 1998 - C     | 操作说明    | 菜单一      | 菜单二 菜单三   |                                   |          |                            | 1                           |               |       |                   |                                        |            |                   |                  |            |
| 山销售              |              |         |          | •         |                                   |          | 功能                         | 限文                          | 营销            |       |                   |                                        |            |                   |                  |            |
| 🖌 零售             | 管理(          |         |          |           |                                   | 在线向<br>城 | http://wx8af10             | e941caaf6e6.shop.dmuzhi.cr  | n/            | 1834  |                   |                                        |            | 法师模块              | 向定文组换            |            |
| 庫存<br>(1) P+44   |              |         |          |           |                                   | 积分商      | http://wx8af16             | 6e941caaf6e6.int.dmuzhi.cn/ |               | 退押    | shop.dmuthi.cn/   |                                        |            | 活环燃块              | 自定文明接            |            |
| CRM              | 管理(          |         |          |           |                                   | 微信仪      | http://wx8af1              | ie941caaf6e6.shop.dmuzhi.cr | n/User/weizhi | 12,12 | ant.dmuzhi.cn/    |                                        |            | 13314月14          | 自定文明接            |            |
| - 电向             |              |         |          |           |                                   | 会员中      | http://wx8af10             | 5e941caaf6e6.shop.dmuzhi.cr | n/User/index  | 选择    | shop.dmuthi.cn/Ur |                                        |            | 违序模块              | 自定文键接            |            |
| 間以<br>菜 <i>堆</i> | 162월<br>162월 |         |          |           |                                   | して、      | http://dmuzhi              | .cn/website?mid=am8QtyQ2    | 614           | 法择    | ahop dmuthi.cn/Ur |                                        |            | 法环模块              | 自定文链接            |            |
| 配边支付             | 55式<br>1设置   |         |          |           |                                   | 分销二      | qrcode                     |                             |               | 选择    |                   |                                        |            | 13174 <u>8</u> 14 | 自定文明报            |            |
| (b)(3)<br>南城     | (/说明<br>1.被修 |         |          |           |                                   | 次卡赛      | http://wx8af1              | ie941caaf6e6.shop.dmuzhi.cr | n/User/select | 选择    |                   |                                        |            |                   |                  |            |
| 函文<br>订单         | (編編<br>)機確设置 |         |          | 963       |                                   | *        | 动根指西内次                     | € #18                       |               |       |                   |                                        |            |                   |                  |            |
| 订单积分             | 電理<br>設置     |         |          |           |                                   |          | 有属性测试                      | 选择                          |               |       |                   |                                        |            |                   |                  |            |
| 积分               | 微城订单         |         |          |           |                                   |          | 1991 viz Viz Jacobraki     |                             |               |       |                   |                                        |            |                   |                  |            |
| □ 移动             | DA <         |         |          |           |                                   |          | 州小八下县署                     | 15/4                        |               |       |                   |                                        |            |                   |                  |            |
| ▲ 报表             | 查询           |         |          |           |                                   | 次卡订单     | http://wx8af16<br>menudata | e941caaf6e6.shop.dmuzhi.cr  | n/User/select | 送择    |                   |                                        |            |                   |                  |            |
| <u>₩</u> 微雪      | 辅中心          |         |          |           |                                   |          |                            |                             |               |       |                   |                                        |            |                   |                  |            |
| 系统               |              |         |          |           |                                   |          |                            |                             |               |       |                   |                                        |            |                   |                  |            |
| of \$225         | an es        |         |          |           |                                   |          |                            |                             |               |       |                   |                                        |            |                   |                  |            |

7.3、 配送方式

# 设置商城物流及运费

7.4、协议/说明

设置商城协议,供客户查询,支持图文并茂

| 876 =                 |                      |                                      |                 |                                  |       | <b>(</b><br>(昭朝) 1] | )<br>〕文档 |     | 8 |
|-----------------------|----------------------|--------------------------------------|-----------------|----------------------------------|-------|---------------------|----------|-----|---|
|                       | 支付设置 3 *             | 协议/说明 〇 <sup>第</sup>                 |                 |                                  |       |                     |          |     |   |
| 设置 协议/说明              |                      |                                      |                 |                                  |       |                     |          |     |   |
|                       |                      |                                      |                 |                                  |       |                     |          |     |   |
|                       | 036688 100           | ···································· |                 | See 1                            |       |                     |          |     |   |
| 基础设置                  | 70360093 /864        | 102813 0049                          | CIERCERE CIERCE | 10049                            |       |                     |          |     |   |
| 理 微信企业导频定 归体化设施       |                      |                                      |                 |                                  |       |                     |          |     |   |
| 書管理 (<br>動信服务号振定)     |                      |                                      |                 |                                  |       | Long                |          |     |   |
|                       |                      | 1 ~ ~ Q 53 # 19-                     | BIUS            | × <sub>2</sub> ×' I <sub>x</sub> | 1 = = | 1 1 4               | R 99     | ? E | 2 |
|                       | . ⊑ ⊞ <del>=</del> © | Ω 🖸 MHC • 🖓 🖬                        | • 大小 ·          | 1730 -                           | A- 1  | 3- 20               |          |     |   |
| <b>配送方式</b> 》 退款说明    |                      |                                      |                 |                                  |       |                     |          |     |   |
| 支付设置                  |                      |                                      |                 |                                  |       |                     |          |     |   |
| Bat Sectorship 2      | 付方式                  | 退款方式                                 | 調               | 飲说期                              |       |                     |          |     |   |
|                       |                      |                                      | 京东退款处理局         | 明 银行退款处理                         | 周     |                     |          |     |   |
| 15. 操作说明 在线支付<br>在线支付 | 维基卡                  | 退田原支付卡                               | :个工作日           | 1-7个工作日                          |       |                     |          |     |   |
| 7/1945                | 信用卡                  | 退田原支付卡                               | 1个工作日           | 1-15个工作日                         |       |                     |          |     |   |
| 在线支付手机<br>平台          | 专付 银行卡               | 様行卡支付款项逻因手机支付平台爆<br>户余额              | 1个工作日           | 1-15个工作日                         |       |                     |          |     |   |
| 图文编辑<br>              | 银行卡+电子券              | 电子券自动原道至手机支付平台乐户                     | 1个工作日           | 1-2个工作日                          |       |                     |          |     |   |
| 订单逻辑设置<br>订单逻辑        | 建行、招行、<br>邮辅         | 還国際支付卡                               | 1个工作日           | 1-2个工作日                          |       |                     |          |     |   |
| 和分设置 在线支付 直接<br>付     | 行支 建行、指行、<br>邮辑      | 還回慶支付卡                               | 1个工作日           | 1-2个工作日                          |       |                     |          |     |   |
| 907间端11車 经到付款/自提      | e付 ros机制作            | 退国原支付卡                               | 1个工作日           | 1-15个工作日                         |       |                     |          |     |   |
| OA <                  | 支票支付                 | 還回際支付卡                               | 1个工作日           | 1-3个工作日                          |       |                     |          |     |   |
| ·查询                   | 现金支付                 | 个人储蓄卡(工、建、农、招)                       | 1个工作日           | 1-2个工作日                          |       |                     |          |     |   |
|                       |                      | 其他个人就要卡                              | 1个工作日           | 2-5个工作日                          |       |                     |          |     |   |

# 7.5、 商城装修

✓ 商城首页自定义

系统已将商城装修模块化,您可按需自行添加模块及排版,自定义自己喜欢的商城首 页及会员中心,您也可创建多个微页面,通过超链接组合起来。

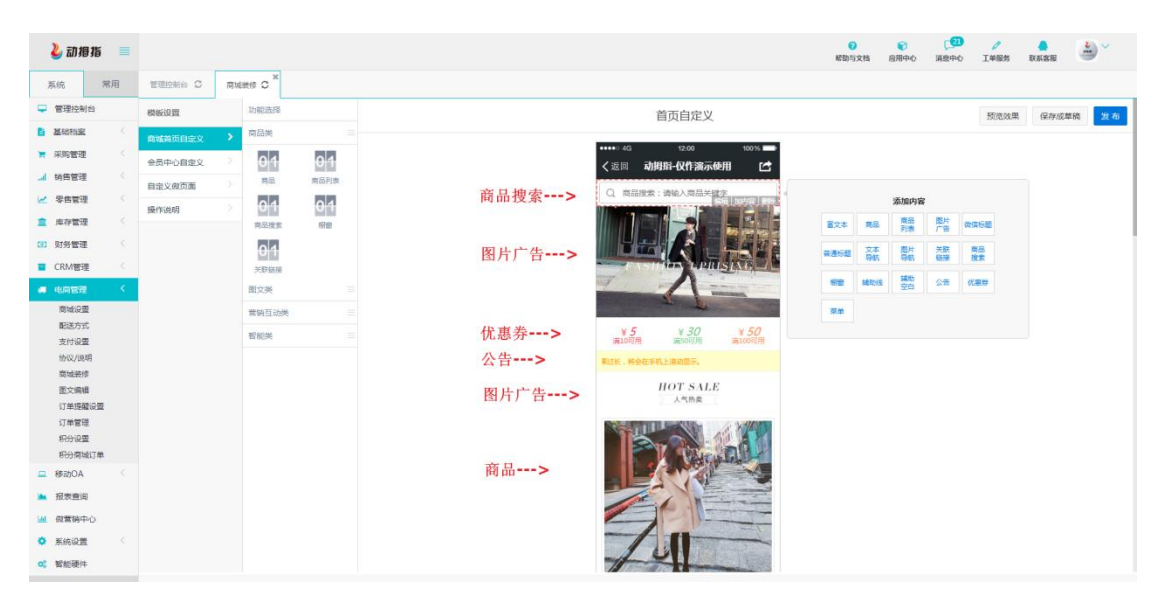

✓ 会员中心自定义

◆ 编辑:重命名模块名称

| الم الم الم الم الم الم الم الم الم الم                                                                                                    | 設用中心 | [2]<br>消息中心 | ✓<br>工单服务 | <b>●</b><br>联系客服 | *      |
|----------------------------------------------------------------------------------------------------|------|-------------|-----------|------------------|--------|
| 系统 常用 管理比和会 C 网络教师 C                                                                                                    |      |             |           |                  |        |
|                                                                                                    |      |             | 预施效果      | 保存成              | 14稿 发布 |
| Mathing         Mathing         Mathing <t< th=""><th></th><th></th><th>500.04#</th><th></th><th>22.0</th></t<> |      |             | 500.04#   |                  | 22.0   |

✓ 自定义微页面:装修功能与商城首页面一样,它可以做为一个链接,放置在首页

## 7.6、 三级分销

三级分销,裂变式传播,让会员带动会员。当会员A转发商城链接或商品链接后,会员B通过该链接关注该公众号,即形成上下级关系,依次类推,最多只可形成三级关

#### 第22页,共28页

系。当 B 通过线上(包括商家、收银台、微信、支付宝支付)成功支付后 A 将获得商家所设置比例的佣金提成。

- ✓ 开启三级分销功能
- ✓ 设置分佣比例、佣金提现渠道、上传二维码背景图

| 第1级分佣比例: |                                                   | 10 %   | 6<br>分别设置1~3级佣                                                                                                    | 金所获得的分佣比例,实际获得分佣=      | 下线实际支付金额*分佣比 |
|----------|---------------------------------------------------|--------|----------------------------------------------------------------------------------------------------|------------------------|--------------|
| 第2级分佣比例: |                                                   | 5 %    | 6 例如:<br>——线下线合计支付                                                                                                    | 280元 甘山实际支付200元 使用—    | 张80元优惠券      |
| 第3级分佣比例: |                                                   | 1 9    | 则此次获得分佣计                                                                                                    | 算: (280-80)*10%=20元    | ikoola haway |
| 是否允许转现金: | <ul> <li>不允许</li> <li>不允许</li> <li>不允许</li> </ul> | 0<br>0 | + 近 外 4 日 4 5 1 <del>4</del> 5 1 <del>4</del> 5 1 <del>5</del> 1 <del>5</del> 1 | 100佣金转现金:<br>100佣金转积分: | 100          |
| 是否允许转余额: | ○ 不允许                                             | 0      | 允许                                                                                                    | 100佣金转余额:              | 150          |
| 最低提现金额:  | 100.00                                            |        |                                                                                                    |                        |              |
|          |                                                   |        |                                                                                                    |                        |              |

## ✓ 分佣明细

| 会员名称 | 订单号 🕴 | 分成金额   | 分成时间             | 分成说明                          |
|------|-------|--------|------------------|-------------------------------|
| X u  | 1003  | 596.88 | 2016-12-14 11:07 | 1级人脉订单佣金。订单号:1003;分成金额:596.88 |
| 苏剑超  | 1001  | 8.08   | 2016-12-14 11:05 | 1级人脉订单佣金。订单号:1001;分成金额:8.08   |
| 苏剑超  | 996   | 24.50  | 2016-12-14 10:55 | 1级人脉订单佣金。订单号:996;分成金额:24.5    |
| 苏剑超  | 995   | 21.80  | 2016-12-14 10:51 | 1级人脉订单佣金。订单号:995;分成金额:21.8    |
| 苏剑超  | 992   | 748.80 | 2016-12-14 10:48 | 1级人脉订单佣金。订单号:992;分成金额:748.8   |
| Хu   | 988   | 638.80 | 2016-12-14 10:45 | 1级人脉订单佣金。订单号:988;分成金额:638.8   |
| 苏剑超  | 932   | 0.00   | 2016-12-08 22:35 | 1级人脉订单佣金。订单号:932;分成金额:0       |
| 苏剑超  | 931   | 0.00   | 2016-12-08 22:34 | 1级人脉订单佣金。订单号:931;分成金额:0       |
| X u  | 905   | 0.00   | 2016-12-08 22:00 | 1级人脉订单佣金。订单号:905;分成金额:0       |
| X u  | 904   | 0.00   | 2016-12-08 21:58 | 1级人脉订单佣金。订单号:904;分成金额:0       |

## ✓ 佣金提现列表

| 提现类型       状态       头像       线密       提现供量       环放数       开户行       银行 千号       建改时间       单依时间       单标时间       操作         1       1       1       1       1       1       1       1       1       1       1       1       1       1       1       1       1       1       1       1       1       1       1       1       1       1       1       1       1       1       1       1       1       1       1       1       1       1       1       1       1       1       1       1       1       1       1       1       1       1       1       1       1       1       1       1       1       1       1       1       1       1       1       1       1       1       1       1       1       1       1       1       1       1       1       1       1       1       1       1       1       1       1       1       1       1       1       1       1       1       1       1       1       1       1       1       1       1       1       1       1       1       1       1 | J自 | 峰型 全 | 部    | ~  |                                        |      |       |          |           | O<br>结束E       | 9期 🕑                | 搜    |       |
|----------------------------------------------------------------------------------------------------|----|------|------|----|----------------------------------------|------|-------|----------|-----------|----------------|---------------------|------|-------|
| 東京         東京         京二         100         100         138599£         中国建设银行储蓄卡         627         0019         3587         2017-01-23         1442:18         新建         新建           2         F33         系统处理         「京二         100         1000 <b>佣金兑换积分及余额由</b> 系统自动处理         2017-01-23         1442:18         「新建           3         三         新统处理         「京二         100         100 <b>佣金兑换现金需要手动</b> 转帐,再点击确认         2017-01-23         1442:18         「新建           3         三         三         「京二         100         150 <b>佣金兑换现金需要手动</b> 转帐,再点击确认         2017-01-23         1442:18         「新建                                                                                                    |    | 提现类型 | 状态   | 头像 | 姓名                                     | 提现佣金 | 获取数量  | 手机       | 开户行       | 银行卡号           | 提交时间                | 审核时间 | 操作    |
| 部の          新統 地理           新統 地理           100           1000           田会 兑换积分及余额由系统自动处理           2017-01-23 14:41:24           奮正             新統 地理           新統 地理           100           150           田会 兑换现金需要手动 转帐,再点击确认           2017-01-23 14:41:08           奮正                                                                                                    |    | 现金   | 未操作  | R  | ~                                      | 100  | 100   | 1385998? | 中国建设银行储蓄卡 | 6227 0019 3587 | 2017-01-23 14:42:18 |      | 备注 确认 |
| 新聞             新規批理                                                                                                    |    | 积分   | 系统处理 | R  | ~~~~~~~~~~~~~~~~~~~~~~~~~~~~~~~~~~~~~~ | 100  | 10000 | 佣金       | 兑换积分及余额由  | 系统自动处理         | 2017-01-23 14:41:24 |      | 备注    |
|                                                                                                    | ;  | 余額   | 系统处理 | 2  | 2.5 SEVAN                              | 100  | 150   | 佣金       | 兑换现金需要手动  | 转帐,再点击确认       | 2017-01-23 14:41:08 |      | 备注    |
|                                                                                                    |    |      |      |    |                                        |      |       |          |           |                |                     |      |       |

7.7、 图文编辑

即创建图文,可应用于服务号菜单、商城链接等

7.8、订单提醒设置

当使用企业微信进行订单提醒时,设置订单提醒接收人

7.9、订单列表

处理微信商城订单,主要应用于线上订单发货,或线下订单自提处理

- ✓ 选中订单,点击【查看详情】
- ✓ 若订单信息显示为自提,则收银员在收银软件上核销即可
- ✓ 若订单信息显示为快递,则需要为买家发货,并将快递单号记录

| 실 动指指 📃            |            |                                                                                |   | 適用中心 | [2]<br>消息中心 | ✓<br>工单服务 | ■ ● ● ● ● ● ● ● ● ● ● ● ● ● ● ● ● ● ● ● | <u>*</u> ~     |
|--------------------|------------|--------------------------------------------------------------------------------|---|------|-------------|-----------|-----------------------------------------|----------------|
| 系统 常用              | 管理控制台 〇 商城 | RHS C <sup>X</sup> 医文明明 C <sup>X</sup> 订单提醒 C <sup>X</sup> 订单管理 C <sup>X</sup> |   |      |             |           |                                         |                |
| - 管理控制台            | 订单管理       | 订单列表                                                                           |   |      |             |           |                                         |                |
| 🖹 <u>Marking</u> < | 订单概况       | 订单明细                                                                           |   |      |             | -         | ×                                       |                |
| ▶ 采购管理 〈           | ●信商域订单列表 > | 订单值息                                                                           |   |      |             | 打印        |                                         | 披索 导出          |
| 네 销售管理 <           | 微信收银台订单    | (7単号 26142017062010294686287 (7単状态 已除从)未発気 已付款                                 |   |      |             |           | 要作                                      |                |
| ▶ 零售管理 〈           | 门店APP收银订单  | 勝葉人 燕点 下伸射阀 2017-06-20 10/29/46<br>配筋方式 原主 付款時間 2017-06-20 10/29/46            |   |      |             |           | 2217                                    | <b>商 添加保注</b>  |
| ▲ 库存管理 <           |            | <b>观员时间</b> 未发货                                                                |   |      |             |           | 2217                                    | 青 添加骨注         |
| ③ 财务管理 <           | 退换货申请列表    |                                                                                |   |      |             |           |                                         | 8 (5)(c\$)(t)  |
| CRM管理 <            | 积分商城订单     | 200 L (10)                                                                     |   |      |             |           |                                         |                |
| - 电向管理 <           | 订单提醒设置     | MAR/MRD                                                                        |   |      |             |           | 2.51Y                                   | <b>首 汤加粉注</b>  |
| 商城设置               | 退线原因       | 收決人 時面用<br>电路 3000017759                                                       |   |      |             |           | _±871                                   | <b>吉 活加</b> 醉注 |
| 配送方式               | 操作说明       | 收换地址 · 華華希臘 7月末美国立家語 200号<br>突穿留台                                              |   |      |             |           | 血石洋                                     | 青 添加費注         |
| 支付设置               |            |                                                                                |   |      |             |           | <b>豊石祥</b>                              | 青 添加發注         |
| 市场 化               |            |                                                                                |   |      |             |           | 查石祥                                     | 育 添加資注         |
| 图文编辑               |            | 快速发货                                                                           |   |      |             |           | 2214                                    | 青 添加算法         |
| 订单提醒设置             |            | 11.11.11.11.11                                                                 | _ |      |             |           |                                         |                |
| 订单管理               |            | 快速过掉                                                                           | • |      |             |           | 20000                                   | 9 28/0/W7±     |
| 初分设置               |            | 快递单号                                                                           |   |      |             |           | 227                                     | <b>赛 添加器注</b>  |
| 80分间吸口車            |            |                                                                                |   |      |             |           | 東部神                                     | 责 添加普注         |
| 山 移动UA             |            | 11.5815.00                                                                     |   |      |             |           | 2277                                    | 青 添加器注         |
| 📐 报表童询             |            |                                                                                |   |      |             |           | 950                                     | 8 添加新注         |
| ₩ 微葉钠中心            |            | 411. 144190.00                                                                 |   |      |             |           |                                         |                |
| 系統设置 <             |            |                                                                                |   |      |             |           |                                         |                |
| <b>0</b> : 智能硬件    |            |                                                                                |   |      |             |           | 41                                      | - 60 余,共 233 张 |

7.10、 评价跟进

主要用来维护客户评价,包括商城评价、预约营销评价及优惠下单评价(即微信收银 台评价),并且进行评价审核、回复及删除

- 八、 积分商城
- 8.1、积分设置
- ✓ 设置客户消费所得积分规则及购买积分比例

| 🎍 动根指               |   |              |     |                                                                               |                                     |                             | 2<br>帮助与文档       | 適用中心        | 20<br>消息中心 | ✓<br>工单服务 | ■<br>联系容服 | <u>*</u> |
|---------------------|---|--------------|-----|-------------------------------------------------------------------------------|-------------------------------------|-----------------------------|------------------|-------------|------------|-----------|-----------|----------|
| 系统 常用               |   | 管理控制台 3      | 会员分 | 日担 C <sup>X</sup> 会员列表 C <sup>X</sup> 会员标签 C <sup>X</sup> 会员充価 C <sup>X</sup> | · 彩沙说里 C ×                          |                             |                  |             |            |           |           |          |
| 管理控制台               |   | 设置           |     | 基础设置                                                                          |                                     |                             |                  |             |            |           |           | 保存       |
| 基48档案               |   | 企业信息设置       |     |                                                                               |                                     |                             |                  |             |            |           |           | _        |
| ▶ 采购管理              | < | <b>基础设置</b>  | >   | 进销存设置                                                                         |                                     |                             |                  |             |            |           |           |          |
| <b>山</b> 销售管理       | < | 谢信企业导继会      | 2   | 是否开启进躺存:                                                                      | 不开启                                 | <ul> <li>开启</li> </ul>      |                  |             |            |           |           |          |
| ✓ 零售管理              |   | 谢信服务号纸定      |     | 是否允许负库存:                                                                      | ● =                                 | 0 是                         |                  |             |            |           |           |          |
| 1 库存管理              |   | thit/state   |     | 成本计价方式:                                                                       | 先进先出法                               |                             |                  |             |            |           | •         |          |
| ③ 财务管理              | < | 副漢方式         |     |                                                                               |                                     |                             |                  |             |            |           | _         |          |
| CRM管理 Y             | ~ | 支付设置         |     | 100-00男                                                                       |                                     |                             |                  |             |            |           |           |          |
| 新戸设置                |   | Wattenbury   |     |                                                                               |                                     |                             |                  |             |            |           |           |          |
| 会员分组                |   | STLACKED     |     | 积分选择:                                                                         | ○ 按商品详情设置赠送                         | <ul> <li>按消费100;</li> </ul> | 元赠送积分设计          | 置赠送         |            |           |           |          |
| 会员标签                |   | 2MET FURDING |     | 消费100元赠送积分:                                                                   | 100.00                              |                             |                  |             |            |           |           |          |
| 会员充值                |   |              |     |                                                                               |                                     |                             |                  |             |            |           |           |          |
| 导入会员信息<br>(ID-)/0 素 |   |              |     | 积分购买                                                                          |                                     |                             |                  |             |            |           |           |          |
| 次卡设置                |   |              |     | 印分选择,                                                                         | ○ 不设置和分和变功能                         | 印分報要比                       | /#I ( tri : 100: | IP#6=100000 | 明分)        |           |           |          |
| 维护记录                |   |              |     | 花唇100元购买积分:                                                                   | 1000                                |                             |                  |             |            |           |           |          |
| 内容营销                |   |              |     |                                                                               |                                     |                             |                  |             |            |           |           |          |
| 优惠券营销               |   |              |     | 45-83-20.00                                                                   |                                     |                             |                  |             |            |           |           |          |
| 御信加粉 28 時<br>知信:公室  |   |              |     | WIRKER.                                                                       |                                     |                             |                  |             |            |           |           |          |
| 短信群发                |   |              |     | 整单折扣:                                                                         | ● 是                                 | O 8                         |                  |             |            |           |           |          |
| 🦛 电商管理              |   |              |     | 是否抹零:                                                                         | O A                                 | ◎ 是                         |                  |             |            |           |           |          |
| 💻 移动OA              |   |              |     | 体面大学。                                                                         | □ ○ ○ ○ ○ ○ ○ ○ ○ ○ ○ ○ ○ ○ ○ ○ ○ ○ | ∩ wie+±                     |                  |             |            |           |           |          |

第25页,共28页

- ✓ 购买路径:企业服务号->会员中心->我的积分->积分商城->购买积分
- ✓ 购买时可按积分或金额购买,系统自动按后台设置比例兑换

| 我的积分:      | 15428  | 00          |
|------------|--------|-------------|
| 积分数量       |        |             |
| 按积分购买      |        | 按金额购买       |
| <b>100</b> | ⊜ 1000 | ₿ 1500      |
| 2000       | ■ 5000 | 其他积分        |
| 支付方式       |        |             |
| ≣0         | 0 л    | <b>。</b> 购买 |

8.2、 积分商城订单

即客户通过积分商城兑换的订单,操作与微商城订单相同

- 九、 系统设置
- ✓ 企业信息设置:录入企业名称、联系人、电话、导航地址、logo等信息,供客户 查询
- ✓ 基础设置:包含积分设置、积分购买、收银设置、会员设置

| 실 ह्या भ         | 1指 ■ |            |                                          |                       |                               |                          |     |
|------------------|------|------------|------------------------------------------|-----------------------|-------------------------------|--------------------------|-----|
| 系统               | 常用   | 管理控制台 〇 商城 | QR#Q型 C <sup>×</sup> 评价環进 C <sup>1</sup> | 企业信意设置 C <sup>X</sup> |                               |                          |     |
| 管理控制             | 治    | 设置         | 基础设置                                     |                       |                               |                          | 保 存 |
| 🖹 店铺设置           |      | 企业信息设置     | 100-2018                                 |                       |                               |                          |     |
| ▶ 商品管理           |      | 基础设置       | eonae                                    |                       |                               |                          |     |
| JI 订单管理          |      | 微信企业号绑定    |                                          | 积分选择:                 | <ul> <li>技商品详情设置</li> </ul>   | ○ 按消费100元曜送积分设置贈送        |     |
| ▲ 云风昌河<br>倉 经营报报 |      | 做信服务号绑定    |                                          | 消费100元赠送积分:           | 0.00                          |                          |     |
| 山 微葉钠中           | 20 O | 协议/说明      |                                          |                       |                               |                          |     |
| ③ 微信商業           | e <  | 配送方式       | 积分购买                                     |                       |                               |                          |     |
| ■ 积分南地           | <    | 支付设置       |                                          | 积分选择:                 | <ul> <li>不设置积分购买功能</li> </ul> | 积分购买比例(如:100块线=100000积分) |     |
| 🄶 siaqe          | i Y  | 原皖初始化      |                                          | 花费100元购买积分:           | 0                             |                          |     |
| 系统参数             | ž    | 操作说明       |                                          |                       |                               |                          |     |
| ••• # 80967*     | -    |            | 收银设置                                     |                       |                               |                          |     |
|                  |      |            |                                          | 整单折扣:                 | O 큔                           | ⊙ ≅                      |     |
|                  |      |            |                                          | 是否抹零:                 |                               | 0 5                      |     |
|                  |      |            |                                          | 收银APP会计科目:            |                               |                          |     |
|                  |      |            |                                          |                       |                               |                          |     |
|                  |      |            | 会员设置                                     |                       |                               |                          |     |
|                  |      |            |                                          | 新会员是否震绑定手机:           |                               | 0 #                      |     |
|                  |      |            |                                          |                       |                               |                          |     |
|                  |      |            |                                          |                       |                               |                          |     |

✓ 系统初始化

# ◇ 系统初始化需要超级管理员即申请帐号的手机接收验证码

◇ 当初始化所有商品时必须同时初始化所有订单和库存

| 🕹 动相          | ]指 ■     |                  |             |      |      |       |  | 同用中心 | 「20<br>消息中心 | ●<br>工单服务 | <b>東新客服</b> | <b>*</b> |
|---------------|----------|------------------|-------------|------|------|-------|--|------|-------------|-----------|-------------|----------|
| 系统            | 常用       | 管理控制台 C          | 系统初始化 〇 2   |      |      |       |  |      |             |           |             |          |
| 管理控制          | 自        | (Q10)            | 初始化系统       |      |      |       |  |      |             |           |             |          |
|               |          | 企业信息设置           |             |      |      |       |  |      |             |           |             |          |
| 🐂 采购管理        | . <      | 基本にの世            | 初始化系统       |      |      |       |  |      |             |           |             |          |
| <b>」</b> 销售管理 |          | か信人山戸樹山          | ● 所有商品      |      |      |       |  |      |             |           |             |          |
| 🖌 零售管理        | E <      | NUMBER STORES    | ● 所有订单      |      |      |       |  |      |             |           |             |          |
| 庫存管理          | E <      | 100100099191002E | 所有库存        |      |      |       |  |      |             |           |             |          |
| (1) 财务管理      |          | 初以小昆明            | 金质积分、新      | 数    |      |       |  |      |             |           |             |          |
| CRM管理         | ± <      | 配送方式             |             |      |      |       |  |      |             |           |             |          |
| 🚚 电商管理        |          | 支付设置             |             | 短信验证 | 短信验证 | 获取检证码 |  |      |             |           |             |          |
| 💶 移动OA        |          | 系统初始化            | <b>&gt;</b> |      | 初始化  |       |  |      |             |           |             |          |
| 🔺 报表查询        | 5        | 操作说明             |             |      |      |       |  |      |             |           |             |          |
| 山 似素钠中        | ÞÙ       |                  |             |      |      |       |  |      |             |           |             |          |
| •             |          |                  |             |      |      |       |  |      |             |           |             |          |
| 系统参麦          | B.       |                  |             |      |      |       |  |      |             |           |             |          |
| 系统初始          | \$K<br>⊦ |                  |             |      |      |       |  |      |             |           |             |          |
| - MACHERT     | F        |                  |             |      |      |       |  |      |             |           |             |          |
|               |          |                  |             |      |      |       |  |      |             |           |             |          |
|               |          |                  |             |      |      |       |  |      |             |           |             |          |
|               |          |                  |             |      |      |       |  |      |             |           |             |          |
|               |          |                  |             |      |      |       |  |      |             |           |             |          |
|               |          |                  |             |      |      |       |  |      |             |           |             |          |

# 十、 智能硬件

动拇指为商家整合的一体化硬件,点击官网查询更多

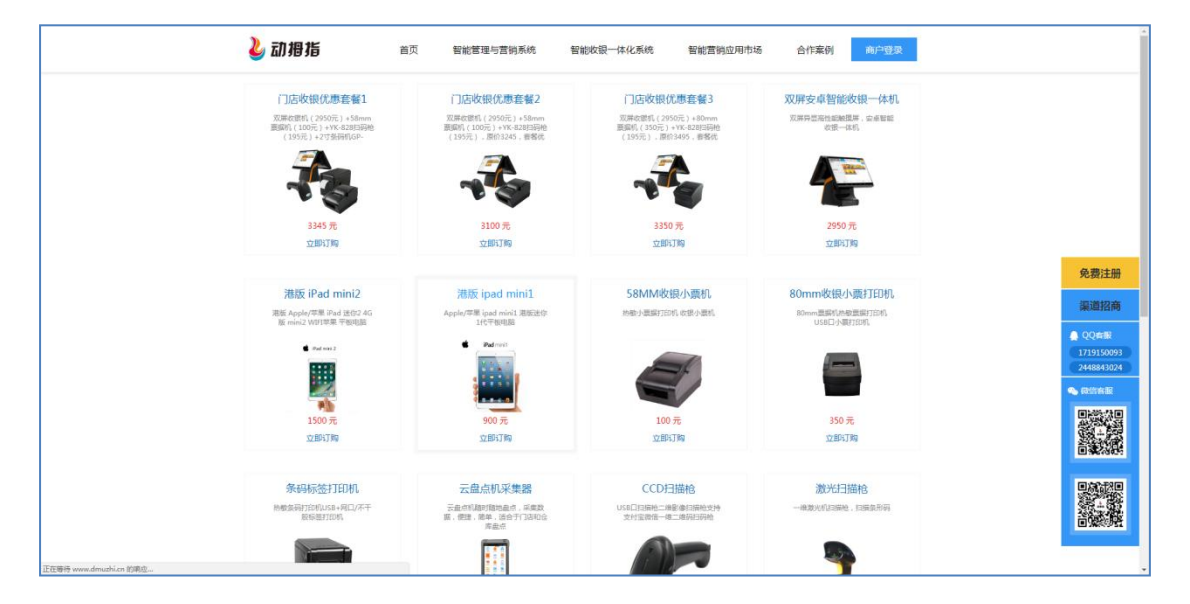

动拇指(厦门)信息科技有限公司